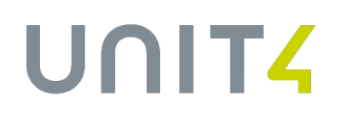

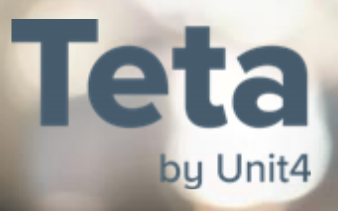

## Nowy JPK VAT z deklaracją

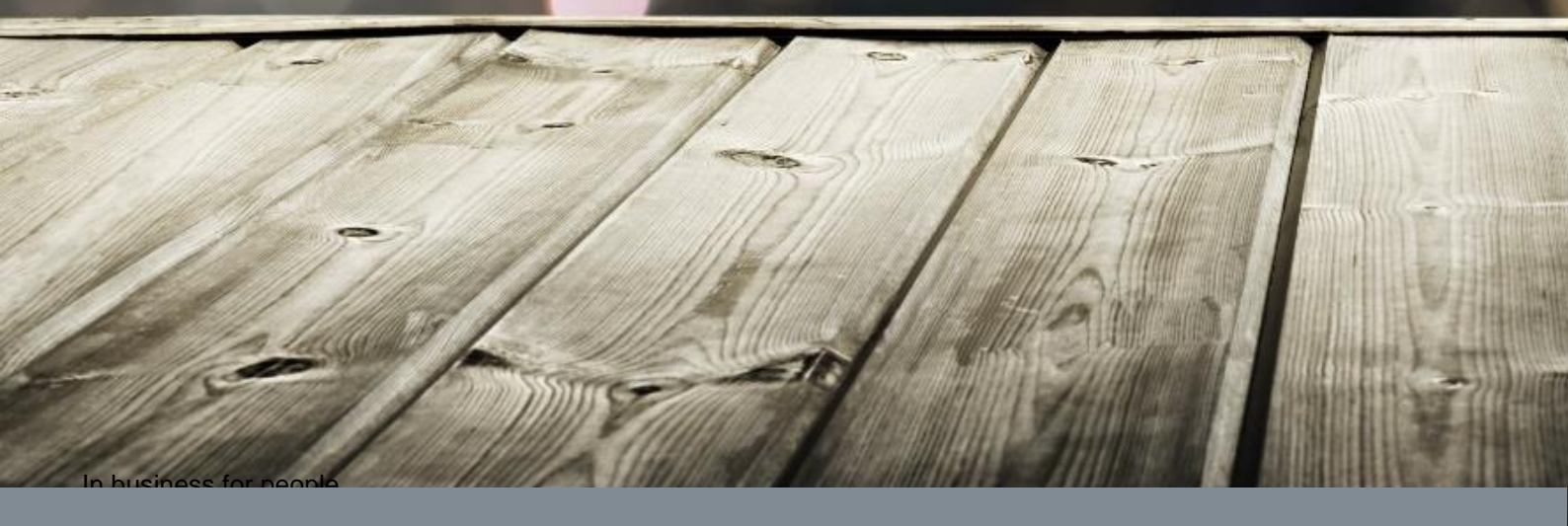

In business for people.

| Wstep                                                                                             |    |
|---------------------------------------------------------------------------------------------------|----|
| Nowy JPK_VAT z deklaracją                                                                         |    |
| Nowe oznaczenia transakcji                                                                        |    |
| Przypisywanie cech transakcji do wzorców i grup asortymentowych                                   | 5  |
| Oznaczenia, których nie można przypisać do wzorca lub grupy asortymentowej                        | 7  |
| Oznaczenia, które można przypisać do wzorca, ale będą też nadawane na podstawie stałych atrybutów | 7  |
| Dokumenty                                                                                         | 8  |
| Przykład procesu oznaczenia dokumentów                                                            | 8  |
| Oznaczanie dokumentów                                                                             | 9  |
| Generowanie JPK_VAT                                                                               |    |
| Parametryzacja                                                                                    |    |
| Szczegołowe zasady parametryzacji                                                                 | 10 |
| Nadawanie cech na podstawie atrybutów w poszczególnych modułach                                   |    |
| Import cech transakcji z systemów zewnętrznych                                                    |    |
| Oznaczanie faktur zaliczkowych                                                                    |    |
| Zmiana w zasilaniu paragonów i faktur do paragonów do kartoteki dokumentów VAT                    |    |
| Rachunki fiskalne (paragony)                                                                      |    |
| Faktury wystawiane do paragonów                                                                   | 24 |
| Ewidencia faktur VAT Marża                                                                        |    |
| Ujęcie faktury VAT Marża od zakupu                                                                |    |
| Powiazania kontrahentów przy wielofirmowości i oznaczanie cecha TP                                |    |
| Sumy kontrolne wg cech transakcji                                                                 |    |
| Sumy kontrolne JPK                                                                                |    |
| Wydruk rejestru VAT                                                                               |    |
| Wizualizacja pliku JPK_VAT                                                                        |    |
| Zmiany dot. oznaczania cechą WEW                                                                  |    |
| Zmiany dot. oznaczania cechą FP                                                                   |    |
| Pytania i odpowiedzi                                                                              |    |

## WSTĘP

Nowy plik JPK\_ VAT wchodzi w życie od 01. października 2020r., czyli pierwsze rozliczenie wg nowych zasad będzie obowiązywać za okres październik, do 25.11.2020r.

Informacje nt. pliku znajdują się:

https://www.podatki.gov.pl/jednolity-plik-kontrolny/jpk-vat-z-deklaracja/

## NOWY JPK\_VAT Z DEKLARACJĄ

## NOWE OZNACZENIA TRANSAKCJI

Struktury pliku wprowadzają nowe oznaczenia transakcji. W związku z tym w aplikacji będzie utworzony słownik:

• Cechy transakcji

| Plik Edycja Widok Ulubione Wydruki Mojewydruki | Słowniki Narzędzia Akcje Dane O. | Dkno Pomoc                           | Wyt                                 | szukaj |
|------------------------------------------------|----------------------------------|--------------------------------------|-------------------------------------|--------|
|                                                | Logistyka +                      |                                      |                                     |        |
|                                                | Pakietowe                        | Ciągi numeracji                      | •                                   |        |
| Nawigator pakietowy                            | Finanse                          | Banki                                |                                     |        |
| Kontrahenci                                    | VAT •                            | Formy zapłaty                        |                                     |        |
| Zakup                                          | Płatności bankowe                | Jednostki miary                      |                                     |        |
| Laborated .                                    | Wstępna rejestracja dokumentów   | Języki obce                          |                                     |        |
| Increscer                                      |                                  | Kraje                                |                                     |        |
| Wstępna rejestracja dokumentów                 |                                  | Kursy walut                          |                                     |        |
| Obiekty ewidencyjne                            |                                  | Lata i okresy                        |                                     |        |
| Dekretacja                                     |                                  | Powiaty                              |                                     |        |
| Księgi rachunkowe                              |                                  | Województwa                          |                                     |        |
| Distantici hankana                             |                                  | Rodzaje załączników                  |                                     |        |
| Prechosci benkowe                              |                                  | Rodzaje bramek programu e-Deklaracje |                                     |        |
| Kasa                                           |                                  | Tłumaczenia                          |                                     |        |
| Rozrachunki                                    |                                  | Cechy transakcji                     | Cechy transakcji                    |        |
| Windykacja                                     |                                  |                                      | Cechy przypisane do typów i wzorców |        |
| VAT                                            |                                  |                                      |                                     |        |
| Pracownicy                                     |                                  |                                      |                                     |        |
|                                                |                                  |                                      |                                     |        |

| hy transakc |                                                                                                  |                                                |                |                   |              | 🏪 🖅 🍸        |
|-------------|--------------------------------------------------------------------------------------------------|------------------------------------------------|----------------|-------------------|--------------|--------------|
| r <u>u</u>  | 5 E                                                                                              | 5 <u>-</u>                                     | =              | v = v             | ~            |              |
| Symbol      | Nazwa                                                                                            | Opis                                           | Typ transakcji | Źródło            | Używana      | Aktualna     |
| GTU_01      | Dostawa napojów alkoholowych                                                                     | Dostawa napojów alkoholowych - alkoholu etyli  | Sprzedaż       | Grupa asortymento | $\checkmark$ | $\checkmark$ |
| GTU_02      | Dostawa towarów, o których mowa w art. 103 ust. 5aa ustawy                                       | Dostawa towarów, o których mowa w art. 103     | Sprzedaż       | Grupa asortymento | $\checkmark$ | $\checkmark$ |
| GTU_03      | Dostawa oleju opałowego oraz olejów smarowych                                                    | Dostawa oleju opałowego w rozumieniu przepi:   | Sprzedaż       | Grupa asortymento | $\checkmark$ | $\checkmark$ |
| GTU_04      | Dostawa wyrobów tytoniowych                                                                      | Dostawa wyrobów tytoniowych, suszu tytoniow    | Sprzedaż       | Grupa asortymento | $\checkmark$ | $\checkmark$ |
| GTU_05      | Dostawa odpadów                                                                                  | Dostawa odpadów - wyłącznie określonych w p    | Sprzedaż       | Grupa asortymento | $\checkmark$ | $\checkmark$ |
| GTU_06      | Dostawa urządzeń elektronicznych                                                                 | Dostawa urządzeń elektronicznych oraz części i | Sprzedaż       | Grupa asortymento | $\checkmark$ | $\checkmark$ |
| GTU_07      | Dostawa pojazdów oraz części samochodowych                                                       | Dostawa pojazdów oraz części samochodowycł     | Sprzedaż       | Grupa asortymento | $\checkmark$ | $\checkmark$ |
| GTU_08      | Dostawa metali szlachetnych oraz nieszlachetnych                                                 | Dostawa metali szlachetnych oraz nieszlachetn  | Sprzedaż       | Grupa asortymento | $\checkmark$ | $\checkmark$ |
| GTU_09      | Dostawa leków oraz wyrobów medycznych                                                            | Dostawa leków oraz wyrobów medycznych - pr     | Sprzedaż       | Grupa asortymento | $\checkmark$ | $\checkmark$ |
| GTU_10      | Dostawa budynków, budowli i gruntów                                                              | Dostawa budynków, budowli i gruntów            | Sprzedaż       | Grupa asortymento | $\checkmark$ | $\checkmark$ |
| GTU_11      | Usługi w zakresie przenoszenia uprawnień do emisji gazów cieplarnianych                          | Świadczenie usług w zakresie przenoszenia upr  | Sprzedaż       | Grupa asortymento | $\checkmark$ | $\checkmark$ |
| GTU_12      | Świadczenie usług o charakterze niematerialnym                                                   | Świadczenie usług o charakterze niematerialnyi | Sprzedaż       | Grupa asortymento | $\checkmark$ | $\checkmark$ |
| GTU_13      | Usługi transportowe i gospodarki magazynowej                                                     | Świadczenie usług transportowych i gospodarki  | Sprzedaż       | Grupa asortymento | $\checkmark$ | $\checkmark$ |
| EE          | Usługi telekomunikacyjne, nadawcze i elektroniczne                                               | Świadczenie usług telekomunikacyjnych, nadaw   | Sprzedaż       | Wzorce            | $\checkmark$ | $\checkmark$ |
| 5W          | Dostawa w ramach sprzedaży wysyłkowej z terytorium kraju                                         | Dostawa w ramach sprzedaży wysyłkowej z ter    | Sprzedaż       | Wzorce            | $\checkmark$ | $\checkmark$ |
| TT_WNT      | WNT dokonane przez drugiego w kolejności podatnika VAT w ramach transakcji trójstronnej w procec | Wewnątrzwspólnotowe nabycie towarów doko       | Sprzedaż       | Wzorce            | $\checkmark$ | $\checkmark$ |
| TT_D        | Dostawa towarów poza terytorium kraju dokonana przez drugiego w kolejności podatnika VAT w ram   | Dostawa towarów poza terytorium kraju dokon    | Sprzedaż       | Wzorce            | $\checkmark$ | $\checkmark$ |
| MR_T        | Świadczenie usług turystyki (VAT marża)                                                          | Świadczenie usług turystyki opodatkowane na :  | Sprzedaż       | Wzorce            | $\checkmark$ | $\checkmark$ |
| MR_UZ       | Dostawa towarów używanych, dzieł sztuki, przedmiotów kolekcjonerskich i antyków (VAT marża)      | Dostawa towarów używanych, dzieł sztuki, prz   | Sprzedaż       | Wzorce            | $\checkmark$ | $\checkmark$ |
| [_42        | WDT następująca po imporcie tych towarów w ramach procedury celnej 42                            | Wewnątrzwspólnotowa dostawa towarów nast       | Sprzedaż       | Wzorce            | $\checkmark$ | $\checkmark$ |
| L_63        | WDT następująca po imporcie tych towarów w ramach procedury celnej 63                            | Wewnątrzwspólnotowa dostawa towarów nast       | Sprzedaż       | Wzorce            | $\checkmark$ | $\checkmark$ |
| B_SPV       | Transfer bonu jednego przeznaczenia                                                              | Transfer bonu jednego przeznaczenia dokonan    | Sprzedaż       | Wzorce            | $\checkmark$ | $\checkmark$ |

W słowniku użytkownik będzie miał do edycji kolumny:

Nazwa - umożliwia dostosowania nazwy do własnych potrzeb (ograniczenie do 150 znaków)

**Źródło** – w tej kolumnie jest wskazany byt, do którego będzie można przypisać daną cechę. Domyślnie, dla oznaczeń GTU\_XX, jest wskazana "grupa asortymentowa" indeksów. Natomiast dla pozostałych są "Wzorce".

*Grupa asortymentowa* – oznacza że daną cechę będzie można przypisać tylko do grupy asortymentowej indeksów.

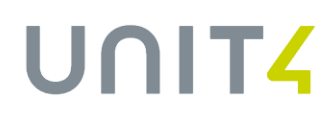

*Wzorce* – daną cechę będzie można przypisać do wzorca dokumentu w logistyce, podtypu dokumentu w KG, typu dokumentu WRD

*Wszystkie* – jest to jeszcze jedna opcja, która umożliwia przypisanie danej cechy do grupy asortymentowej oraz wzorca, typu dokumentu. Będzie ona miała raczej mniejsze zastosowanie.

*Puste* - pole puste oznacza, że danej cechy nie można przypisać do grupy ani do wzorca dokumentu, bowiem będzie ona nadawana na podstawie innych atrybutów w aplikacji, np. cecha MPP będzie nadawana na podstawie obecnie funkcjonującego oznaczenia na dokumentach. (szerszy opis takich cech jest w dalszej części dokumentu).

**Używana –** w tym polu można oznaczyć, ze dana cecha nie jest używyna, czyli nie występują takie transakcje. Cecha taka nie będzie wówczas dostępna przy oznaczaniu wzorców, grup asortymentowych, ani samego dokumentu.

Pozostałe kolumny są nieedycyjne i będą podlegały zmianom w sytuacji zmian struktur logicznych pliku np. wprowadzenia nowych oznaczeń lub dezaktualizacja dotychczasowych.

Zgodnie ze strukturą logiczną pliku, każda cecha jest przypisana do typu transakcji tzn. do faktur sprzedaży lub faktur zakupu.

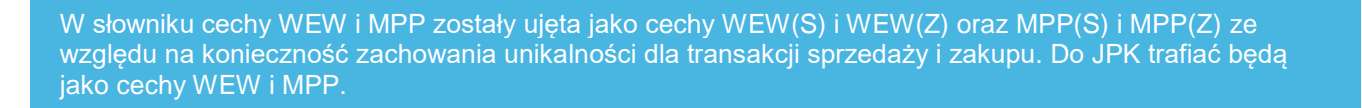

## Przypisywanie cech transakcji do wzorców i grup asortymentowych

Cechy transakcji będzie można przypisać do wzorców faktur w logistyce, podtypów dokumentów (faktur) finansowych w FK oraz typów dokumentów (faktur) WRD lub do grupy asortymentowej indeksów.

Dokument zostanie oznaczony odpowiednio cechą, jeżeli będzie wprowadzony danym wzorcem / typem dokumentu lub będzie na nim pozycja indeksu należącego do grupy asortymentowej.

Do przypisania cechy transakcji do wzorca / typu dokumentu (faktury) służy słownik:

#### Cechy przypisane do typów i wzorców

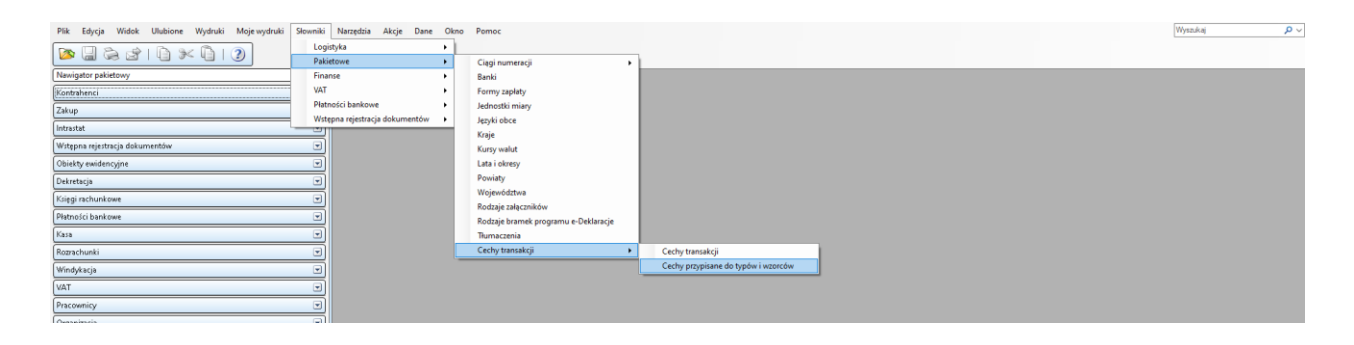

## Nowy JPK\_VAT z deklaracją

| Plik Edycja Widok Ulubione Wydruki Mojewydruki Słowniki N | larzędzia Akcje D          | lane Okno Pomoc                    |                                |                                    |                                                   | Wyszuk                | a /              | <u>ہ</u> م |
|-----------------------------------------------------------|----------------------------|------------------------------------|--------------------------------|------------------------------------|---------------------------------------------------|-----------------------|------------------|------------|
| 🔯 🖫 🗞 🕼 । 🕼 👀 🕼 । 🌀 🎯 । 🕅 🤻 🖏                             | 🕅 I 🝸 🕷                    | 🏊 I 🕸 I 🕐                          |                                |                                    |                                                   |                       |                  |            |
| Nawigator pakietowy                                       | Cechy przypi…wiw           | zorców ×                           |                                |                                    |                                                   |                       | 4                | IPE        |
| Kontrahenci                                               | Fechytransakcii            |                                    |                                |                                    |                                                   |                       | A. 🗔 🗇 . 🗇 . 🛆 🖷 |            |
| Zskup                                                     | T .                        | Гк.                                |                                |                                    |                                                   | (@                    |                  | -          |
| Intrastat 🔍                                               | Symbol                     | Nazwa                              |                                |                                    |                                                   | Onis                  | Typ transakci    | -          |
| Wstępna rejestracja dokumentów 🔹                          | ID MK                      | Faktura wystawiona przez podatnił  | a będącego dostawcą lu         | b usługodawcą, który wybrał m      | etodę kasową realiczeń określoną w art. 21 ustawy | Faktura wyst          | awion Zakup      | 1          |
| Obiektu swidenceine                                       | WEW(Z)                     | Dokument wewnętrzny                |                                |                                    |                                                   | Dokument we           | wnętr Zakup      |            |
| Delastada                                                 | VAT_RR                     | Faktura VAT RR                     |                                |                                    |                                                   | Faktura VAT           | R, o Zakup       |            |
| Decretacja                                                | WEW(S)                     | Dokument wewnętrzny                |                                |                                    |                                                   | Dokument we           | wnętr Sprzedaż   |            |
| Księgi rachunkowe                                         | RO                         | Dokument zbiorczy wewnętrzny za    | vierajacy sprzedaż z kas       | rejestrujących                     |                                                   | Dokument zbi          | orczy Sprzedaż   |            |
| Platności bankowe 👻                                       | B_SPV_PROWIZ3A             | Świadczenie usług pośrednictwa or  | en innorth orth an electron an | uels teanefan i honi i eldnans, ne | sam branis                                        | Świadczenie u         | zsług   Sprzedaż |            |
| Kasa                                                      | B_SPV_DOSTAWA              | Dostawa towarów oraz świadczenie   | wzorce dokumentow              | ~                                  | ^                                                 | Dostavia tow          | arów - Sprzedaż  |            |
| Rozrachunki                                               | 8_SPV                      | Transfer bonu jednego przeznacze   | Typy/wzorce dolo               | umentów                            | N 7 7 7 11 1 11 - 12 🖸 - 77 - 10 11 - 13 - 1      | Transfer bon          | J jedn Sprzedaż  |            |
| Windykacia                                                | I_63                       | WDT następująca po imporcie tych   | - X                            | 1.5                                |                                                   | Wewnątrzwsj           | Jólnot Sprzedaż  |            |
| VAT                                                       | 1_92<br>ND 117             | Woll następująca po imporce tych   | Symbol                         | Nazwa                              | Pochodzenie ^                                     | Wewing(rzws)          | Joinot Sprzedaż  |            |
|                                                           | MD T                       | Świadczenie uduro turostych (UAT m | FWP2K                          | PWP2K                              | Dolumenty FK                                      | Świadzania u s        | shun I. Sorredat |            |
| Pracownicy                                                | TT D                       | Dostawa towarów poza tervtorium    | FZKG                           | FZKG                               | Dolumenty WRD                                     | Dostava tov           | arów i Sprzedaż  |            |
| Organizacja 👻                                             |                            |                                    | KFZ s                          | Korekta faktury zakupu             | Dolumenty LG                                      |                       |                  |            |
| Wiadomości                                                | Typy/wzorce do <u>k</u> um | entów                              | F_WNTW_PERIT                   | US Faktura zakupu                  | Dokumenky LG                                      | 🝸 • 🔁 🖬 • 🔛 • 🖓 🖓 🏹 🚺 | [• 🏟 🖬• 💐• 🔛     |            |
| Załączniki 💌                                              | × -                        | 5                                  | Fz-Magda-WNT                   | Faktura zakupu                     | Dolumenty LG                                      |                       | -                |            |
| Obsługa umów 🔍                                            | Symbol                     | Nazwa                              | FVZ_NIED                       | NIEDEKRETOWANY                     | Dokumenty WRD                                     |                       | Pochodzenie      |            |
| JPK I                                                     |                            |                                    | Faktura Zakupu I               | EU Faktura zakupu                  | Dokumenty LG                                      |                       |                  |            |
|                                                           |                            |                                    | PPOUE                          | IMPOUE                             | Dolumenty PK                                      |                       |                  |            |
|                                                           |                            |                                    | PY2-ND                         | zakup                              | Dokumenty HK                                      |                       |                  |            |
|                                                           | _                          |                                    | UTPN                           | DIPN F.WEWNETRZNA                  | Dokumency PK                                      |                       |                  |            |
|                                                           |                            |                                    | F_WRI_MEDIA                    | Faktura zakupu                     | Dokumentey LG                                     |                       |                  |            |
|                                                           |                            |                                    | CRiverent                      | Kovelit a Fakturu takuru           | Delumenta I G                                     |                       |                  |            |
|                                                           | _                          |                                    | ACH F7 ACFIDM                  | A Faktura takunu                   | Dolumenty LG                                      |                       |                  |            |
|                                                           | _                          |                                    | KEZI km                        | Korekta faktury zakunu             | Dolumenty LG                                      |                       |                  |            |
| -                                                         | _                          |                                    | FZ-PT                          | Faktura zakupu                     | Dokumenty LG                                      |                       |                  |            |
|                                                           | _                          |                                    | FKZ KG                         | FICZ KG                            | Dokumenty PK                                      |                       |                  |            |
|                                                           | _                          |                                    | FZ bez dagu                    | Faktura zakupu                     | Dolumenty LG V                                    |                       |                  |            |
|                                                           | _                          |                                    |                                |                                    |                                                   |                       |                  |            |
| -                                                         | -                          |                                    |                                |                                    | OK Anuluj                                         |                       |                  |            |
|                                                           |                            |                                    |                                |                                    |                                                   |                       |                  |            |
| -                                                         |                            |                                    |                                |                                    |                                                   |                       |                  |            |
|                                                           |                            |                                    |                                |                                    |                                                   |                       |                  |            |
|                                                           |                            |                                    |                                |                                    |                                                   |                       |                  |            |
|                                                           |                            |                                    |                                |                                    |                                                   |                       |                  |            |
|                                                           |                            |                                    |                                |                                    |                                                   |                       |                  |            |
|                                                           |                            |                                    |                                |                                    |                                                   |                       |                  |            |

Cechę do grupy asortymentowej przypisuje się w dotychczasowym słowniku:

• Grupy asortymentowe

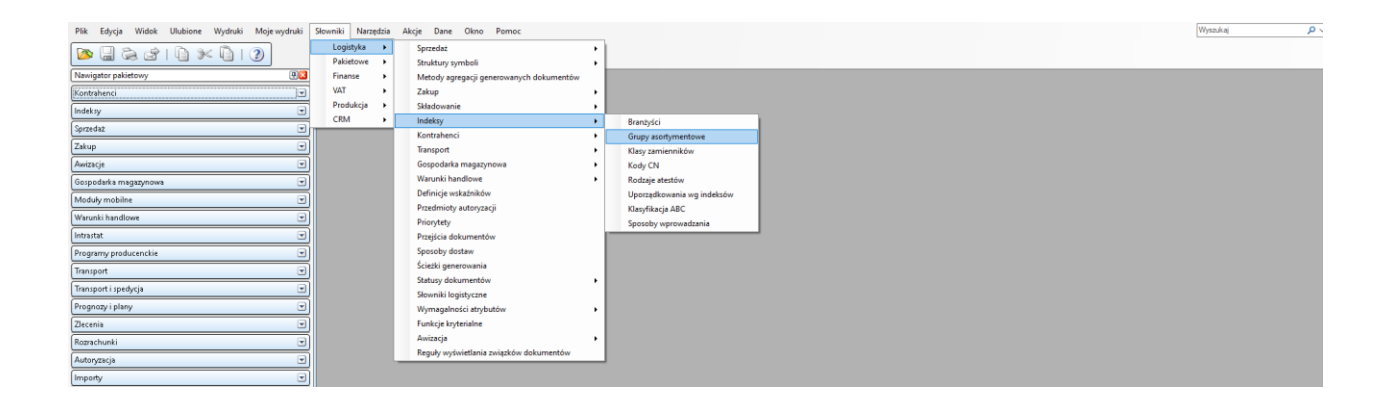

| Plik Edycja władk Olubione wydruki Mojewydruki | Słowniki   | i Narzędzia Akcje Dane Okno Pomoc |    |                 |                                                                                         |                                       |                   |                       | Wyszukaj     | <b>ہ</b> م |
|------------------------------------------------|------------|-----------------------------------|----|-----------------|-----------------------------------------------------------------------------------------|---------------------------------------|-------------------|-----------------------|--------------|------------|
| 🖻 🖬 🗟 🕹 I 🖣 🛠 🖣 I 🤤 🕑 I I                      | KT (T      | 🎙 🕅   🕈 🕱 斄   🗟   🔗   🤉           |    |                 |                                                                                         |                                       |                   |                       |              |            |
| Nawigator pakietowy                            | 🛛 🔛 Grup   | upy asortymentowe #               |    |                 |                                                                                         |                                       |                   |                       |              | < 1 1      |
| Kontrahenci                                    | Grupy      | oy asortymentowe                  |    |                 |                                                                                         |                                       |                   | 19- 3 G- <b>1</b>     |              |            |
| Indeksy 🔻                                      | J _        | 5                                 |    |                 |                                                                                         |                                       |                   |                       |              |            |
| Sprzedaż 💌                                     | j —        | 1 Nazwa                           |    |                 |                                                                                         |                                       |                   | Maks. opust Stavika V | Symbol cechy | = ^        |
| Zakup                                          | <u> </u>   | Szafis                            |    |                 |                                                                                         |                                       |                   |                       | GTU_13       | 3          |
| Awizacje                                       | ñi —       | Szafki z szufladami               |    |                 |                                                                                         |                                       |                   |                       | GTU_09       |            |
| Gospodarka magazynowa                          | il 🚽       | Szafki z szufladam nebieske       |    |                 |                                                                                         |                                       |                   |                       | GTU_08       | -          |
| Moduły mobilne                                 | il ——      | Szafki z drzwiami                 |    |                 |                                                                                         |                                       |                   |                       |              | - i        |
| Warunki handlowe                               | กั 📃 🗌     | Szafii z drzwiani brązowe         | _  |                 |                                                                                         |                                       |                   |                       |              |            |
| İntrastat 💌                                    | กี่        | Burka                             | Q  | Lista wartości  |                                                                                         |                                       | ×                 |                       |              |            |
| Programy producenckie                          | ĩ          | Stoly1                            | ×. | echy transakcji | N 4                                                                                     | ४ छ।। 🖅 १                             | <b>7-</b>         |                       |              | -          |
| Transport                                      | <u> </u>   | 4444                              | 2  | S               | N                                                                                       | 5                                     |                   |                       |              | -          |
| Transport i spedycja 💌                         | ō   —      | EC POTELE                         |    | Symbol          | Nazwa                                                                                   | Opis                                  |                   |                       |              |            |
| Prognazy i plany 👻                             | <u> </u>   | Krzesła                           | -  | GTU_13          | Usługi transportowe i gospodarki magazynow                                              | wej Świadczeni                        | ie ustug I        |                       |              |            |
| Ziecenia                                       | <b>л</b> — | M                                 |    | GTU 11          | Swadczene usrug o charakterze niematerial<br>Usłupi w zakresie przeposzenia uprawpień d | inym swiadczeni<br>Ioletri Świadczeni | ie ustug i        |                       |              |            |
| Rozrachunki                                    | ñl —       | 1                                 |    | GTU_10          | Dostawa budynków, budowli i gruntów                                                     | Dostawa b                             | sudymków          |                       |              |            |
| Autoryzacja                                    | กี่   ——   | GRUPA AA                          |    | GTU_09          | Dostawa leków oraz wyrobów medycznych                                                   | Dostawa le                            | eków ora          |                       |              | -          |
| Importy                                        | 1          | GRUPA AAb                         |    | GTU_08          | Dostawa metałi szlachetnych oraz nieszlache                                             | etny Dostawa m                        | netali szłe       |                       |              |            |
| Wadomoiri                                      | 1          | 208_owoce                         | _  | GTU_07          | Dostawa pojazdów oraz części samochodow                                                 | rych Dostawa p                        | oojazdów          |                       |              |            |
| Zalazmili V                                    | 1          | 266                               |    | GTU_06          | Dostawa urządzeń elektronicznych                                                        | Dostawa u                             | ir ządzeń         |                       |              |            |
|                                                |            | 20400 gr asorty                   |    | GTU_04          | Dostawa userobów bytoninaszh                                                            | Dostawaw                              | opacov<br>vordvím |                       |              |            |
| WSKazhiki 🕑                                    |            | 20034 udt                         |    | 010_01          |                                                                                         |                                       | 1100011           |                       |              | -          |
| Stadowanie                                     |            | 28834 udt b                       |    |                 |                                                                                         |                                       |                   |                       |              | H          |
|                                                |            | 28834 udt1                        |    |                 |                                                                                         |                                       |                   |                       |              |            |
|                                                |            | 28834 udt1 a                      |    |                 | _                                                                                       | 04                                    | 4-44              |                       |              |            |
|                                                |            | 28834 udt1 a 1                    |    |                 |                                                                                         | UK                                    | Andoj             |                       |              |            |
|                                                |            | 28834 udt2                        |    |                 |                                                                                         |                                       |                   |                       |              |            |
|                                                |            | 30166 GRUPA 23                    |    |                 |                                                                                         |                                       |                   |                       |              |            |
|                                                |            | 39768 gr asort                    |    |                 |                                                                                         |                                       |                   |                       |              |            |
|                                                | 1          | 39768 gr asort1                   |    |                 |                                                                                         |                                       |                   |                       |              |            |
|                                                | 21         | 39768 N PODRZ1                    |    |                 |                                                                                         |                                       |                   |                       |              |            |
|                                                | 211        | 11 39768 N PODRZ11                |    |                 |                                                                                         |                                       |                   |                       |              | <u> </u>   |
|                                                | 22         | 2 39768 N PODRZ2                  |    |                 |                                                                                         |                                       |                   |                       |              | <u> </u>   |
|                                                | EDM        | DNA 39768 NADZRZEDNA              |    |                 |                                                                                         |                                       |                   |                       |              | <u> </u>   |
|                                                |            | 400H3 NAZWA                       |    |                 |                                                                                         |                                       |                   |                       |              |            |
|                                                | -          | 10043 NACWAL                      |    |                 |                                                                                         |                                       |                   |                       |              | □ v        |

## Oznaczenia, których nie można przypisać do wzorca lub grupy asortymentowej

**MPP** (obowiązkowy mechanizm podzielonej płatności) – nadawanie tej cechy będzie dokonywane na podstawie dotychczasowego znacznika "Podzielona płatność" na dokumencie (obowiązkowy mechanizm podzielonej płatności).

**IMP** (Oznaczenie dotyczące podatku naliczonego z tytułu importu towarów, w tym importu towarów rozliczanego zgodnie z art.33a ustawy) - będzie dokonywane na dokumentach zakupu, na podstawie rodzaju dokumentu VAT (IMP, IMPPU, IMPPU(Z))

**TP** (Istniejące powiązania między nabywcą a dokonującym dostawy towarów lub usługodawcą, o których mowa w art. 32 ust. 2 pkt 1 ustawy) – cecha na dokumencie będzie nadawana na podstawie znacznika "Powiązany" na kontrahencie (edycja kontrahenta w kartotece kontrahentów).

**KorektaPodstawyOpod** (Korekta podstawy opodatkowania oraz podatku należnego, o której mowa w art. 89a ust. 1 i 4 ustawy) – cecha nadawana na podstawie rodzaju dokumentu VAT: SZD, SZDP.

**FP** (Faktura o której mowa w art..109 ust.3d ustawy) – cecha nadawana na podstawie związku faktury (dokumentu wtórnego) z paragonem.

## Oznaczenia, które można przypisać do wzorca, ale będą też nadawane na podstawie stałych atrybutów

Poniższe cechy będą nadawane na podstawie stałych atrybutów w aplikacji, ale ze względu na różne procesy będą mogły być przypisane do wzorców.

**MK** (Faktura wystawiona przez podatnika będącego dostawcą lub usługodawcą, który wybrał metodę kasową rozliczeń określoną w art. 21 ustawy ) - cecha nadawana na podstawie sposobu VAT: "*w momencie zapłaty – ZAKUP".* 

**RO** (Dokument zbiorczy wewnętrzny zawierający sprzedaż z kas rejestrujących) – cecha nadawana na podstawie pochodzenia dokumentu: "*Raporty dobowe*"

**SW** (Dostawa w ramach sprzedaży wysyłkowej z terytorium kraju, o której mowa w art. 23 ustawy) – cecha nadawana na podstawie znacznika na wzorcu: "*Sprzedaż wysyłkowa*"

Jeżeli niektóre z powyższych atrybutów (np. sposób VAT, raport dobowy, sprzedaż wysyłkowa) nie są stosowane w procesach lub występują inne np. o rodzaju WEW, a ich ewidencja oparta jest na wzorcach dokumentów, należy wyodrębnić odpowiednio wzorce dla tych transakcji i przypisać do nich cechy transakcji.

## **Dokumenty**

Cechy przypisane do wzorców faktur lub grup asortymentowych będą się przenosić na wprowadzane dokumenty, które oparte będą na danych wzorcach lub będą zawierały pozycje z indeksami z grup asortymentowych.

Jedna faktura może mieć przypisanych wiele cech.

Z poziomu dokumentu będzie można przeglądać jakie są podpięte cechy oraz przypisać dodatkową inną cechę.

Do przeglądu cech i opisania inną cechą będzie służyła dedykowana akcja na dokumencie (w LG,. KG, WRD).

Przypisane cechy "podążają" za dokumentem, czyli przypisane na dokumencie w logistyce lub WRD, będzie można przeglądać w KG i w module VAT.

Z poziomu LG, KG, modułu VAT będzie możliwość przypisania dodatkowej innej cechy.

Cechy, które zostały przypisane przez użytkownika bezpośrednio na dokumencie można usunąć.

Cechy, które zostały przypisane na podstawie wzorca (typu) dokumentu lub indeksu nie można usunąć – w planach są uprawnienia do usuwania i zmiany takich cech.

Cechy się nie dublują, np. została wprowadzona faktura o wzorcu oznaczonym cechą: WEW. Faktura jednocześnie została opatrzona rodzajem dokumentu "WNTW". Na dokumencie cecha WEW wystąpi tylko raz.

## Przykład procesu oznaczenia dokumentów

- 1. Wprowadzono fakturę sprzedaży w logistyce na wzorcu, który ma przypisaną cechę: EE
- 2. Kontrahent ma zaznaczony znacznik "Powiązany"
- Na fakturze są pozycje z indeksami, które należą do dwóch grup asortymentowych: GTU\_01
  - GTU\_13
- 4. Faktura zostanie opisana cechami:
  - EE TP GTU 01
  - GTU 13
- 5. Faktura została zadekretowana i przesłana do Ksiąg rachunkowych. (cechy transakcji nie wpływają na dekretację).

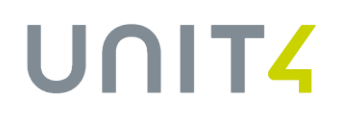

- Zespół księgowy zweryfikował oznaczenia i stwierdził, że faktura dotyczy jeszcze procedury TT\_D (Dostawa towarów poza terytorium kraju dokonana przez drugiego w kolejności podatnika VAT w ramach transakcji trójstronnej w procedurze uproszczonej, o której mowa w dziale XII rozdziale 8 ustawy). Z poziomu KG, dokument zostaje oznaczony dodatkową cechą TT\_D.
- 7. Dokument trafia do modułu VAT.
- 8. Zespół księgowy koryguje swoja decyzję co do zakwalifikowania faktury jako procedury TT\_D.

-

- 9. W module VAT, w kartotece dokumentów źródłowych VAT, użytkownik usuwa na dokumencie cechę TT\_D.
- 10. Wygenerowano rejestr VAT na dokumencie w rejestrze VAT można przeglądać jakie cechy ma przypisany dokument.

## **OZNACZANIE DOKUMENTÓW**

Do oznaczania dokumentów służy akcja:

Oznaczenie cechami transakcji

| Plik Edycja Widok Ulubione Wydruki Moje wydruki S                                                                                                    | Słowniki N             | larzędzia Akc         | ;je Dane O       | Okno Pomoc        |                 |                    |               |              |                          |                 |                  |                   |                  |                      |                     | Wyszukaj                              | ~ م                      |
|----------------------------------------------------------------------------------------------------|------------------------|-----------------------|------------------|-------------------|-----------------|--------------------|---------------|--------------|--------------------------|-----------------|------------------|-------------------|------------------|----------------------|---------------------|---------------------------------------|--------------------------|
| 🔯 🗒 🏷 l 🗎 🗶 🗳 l 🖗                                                                                                    | < ⊳                    | N   🏹                 | ' 🐔 🚿 Ş          | 🛼 I 🕹 I           | 🖉 I 🕐           |                    | 1 🖬 🗄         | 0            | 🔊 • 🔳                    | 🔿 🐚 🍰           | - 🚺 💹 🕯          | i - i             | 46 · 🏦 🕻         | h 🔊 🔓 🖪              | 🗹 • 📧 🌊             | 🝓 🗇 ii                                |                          |
| Nawigator pakietowy                                                                                                    | 🕎 Zaody na             | a otrzdokume          | ntów 🕷 🔜 F       | Faktury sprzeda:  | ży 🙁 🔜 Kar      | toteka faktur sprz | cedaży 🕷      |              |                          |                 |                  |                   |                  |                      | a Odwro             | tne obciążenie VA                     | т                        |
| Kontrabenci                                                                                                    |                        | -                     |                  | · ·               |                 |                    |               |              |                          |                 |                  |                   |                  |                      | ∠ Zmień             | stawki VAT wedłu                      | g kraju odbiorcy         |
|                                                                                                    | Wzorzec:               | FS NETTO DEK          | RET              |                   |                 |                    |               |              |                          |                 |                  |                   | Waluta podstawo  | wa: PLN              | 🕨 🕼 Rozbij          | obiektowo dokun                       | ient                     |
| Indeksy                                                                                                    | Symbol:                | FAK NETTO/5/          | /05/2020         |                   |                 |                    |               |              |                          |                 |                  |                   | Data wystawienia | :: 06-05-2020 V      | 0 0 0               |                                       |                          |
| Sprzedaż 🖻                                                                                                    | Platnik:               | F_PŁATNIK             |                  |                   |                 |                    |               |              |                          |                 |                  | 1                 | Data dostawy:    | 06-05-2020 🗸         | Te 👱 Oznaci         | enie cechami trar                     | isakcji                  |
| Ewidencja faktur sprzedaży     Ewidencja faktur sprzedaży     Ewidencja faktur sprzedaży     Ewidencja faktur sprzedaży     Ewidencja faktur sprzedaży     Ewidencja faktur sprzedaży                                                                                                    | Odbiorca:<br>Pozycje j | ODBI<br>Kontrahend Po | ozostałe Pozycje | e w walucie bazow | vej Pozycje w w | alucie bazowej wg  | kursu VAT Poz | zycje w walu | cie obcej Oso            | by Marže Waluto | wość Osoby kontr | rahenta           |                  |                      | S Modyf<br>≌ Zadekr | ikuj fakture fiskalr<br>etuj dokument | a                        |
|                                                                                                    | Pozycje                | e dokumentu           |                  |                   |                 |                    |               |              |                          |                 |                  |                   | 🖥 🔄 • 🍸 • 褅 🖻    | 1                    | ) 🗟 🖅 🔄 🖓           | Q 🗭 🛞 🍓 🛄 🛛                           | 110000A                  |
|                                                                                                    | <b>T</b> =             | 5                     | 5                | 1                 | - 5             | 9                  |               | =            | 1                        |                 | -                | -                 | -                |                      |                     | 5                                     | 5                        |
|                                                                                                    |                        | 1 B Symbol            | indeksu Naz      | zwa indeksu       | Tlość 1         | m                  | Kod kreskowy  |              | Cepa                     | Onust %         | Onust            | Onust z dobalnego | Opust pa pozvcii | Cena sprzedaży netto | Cena sprzedaży b    | utto Umowa baro                       | Iowa Stawka VAT          |
| Ewidencja zamówień sprzedaży                                                                                                    |                        | 1 123-008             | 8 123            | USŁUGA            | 1.000 52        | ZT                 |               |              | 10.000000                | 0.00            | 0.000000         | 0.000000          | 0.000000         | 10.000000            | 10.80               | 0000                                  | 8%                       |
| Ewidencja ofert spizedazy                                                                                                    |                        | 2 123-005             | 9 123            | UISUIGA 1         | 1.000 53        | 2T                 |               |              | 20.000000                | 0.00            | 0.000000         | 0.000000          | 0.000000         | 20.000000            | 24.60               | 1000                                  | 23%                      |
| Ewidencja umów sprzedaży                                                                                                    | _                      |                       |                  |                   |                 |                    |               |              |                          | 0,00            |                  |                   | 0,000000         |                      |                     |                                       |                          |
| 🔓 🚺 Ewidencja e-faktur                                                                                                    |                        |                       |                  |                   |                 |                    |               |              |                          |                 |                  |                   |                  |                      |                     |                                       |                          |
| - Kartoteka e-faktur                                                                                                    |                        |                       |                  |                   |                 |                    |               |              |                          |                 |                  |                   |                  |                      |                     |                                       |                          |
| Plik     Edycja     Widok     Ulubione     Wydruki     Moje wydruki       Image: State State Sta                                                                             | Słowniki M             | Narzędzia Ak          | kcje Dane        | Okno Pomoo        | c<br>  🚰   3    |                    | 1             | <b>2</b> 2   |                          | · 🔒 🔳 🎚         | i 👀 🔿            | £ 1 2             | 1                |                      |                     | Wyszukaj                              | \$                       |
| Nawigator pakietowy                                                                                                    | - RS [                 | ] Dokumenty I         | ke w rejestrach  | h 🕷 🕥 Doku        | umenty księgo   | we ×               |               |              |                          |                 |                  |                   |                  |                      |                     |                                       |                          |
| Kontrahenci                                                                                                    |                        | Rejestr księgo        | owy              |                   |                 |                    |               |              |                          |                 |                  |                   |                  |                      |                     |                                       |                          |
| Zakup                                                                                                    |                        | Rok:                  | Okres:           | Typ:              | Data:           | Numer:             | Status:       |              | Opis:                    |                 |                  |                   |                  |                      |                     |                                       |                          |
| Intrastat                                                                                                    |                        | 2017 ~                | KOREKTY/2017     | REI-MF            | 24-09-2018      |                    | 1 Niegotowy   | ~            |                          |                 |                  |                   |                  |                      |                     |                                       |                          |
| Wstępna rejestracja dokumentów                                                                                                    |                        | Podtyp dokume         | entu:            | FVZ               |                 | Nr w rejestrze     |               | 1            |                          | Zatwierdz       | ony              |                   |                  |                      |                     |                                       |                          |
| Obiekty ewidencyjne                                                                                                    |                        | Symbol wewn.          | dokumentu:       | FVZ/0058/2017     | 0               | Formy zapłaty      | VI P          | PRZELEW      | ~                        |                 |                  |                   |                  |                      |                     |                                       |                          |
| Dekretacia                                                                                                    |                        | Symbol dokume         | entu:            | FVZ/0058/2017     | •               | Termin płatno      | iści: 2       | 24-10-2018   | <ul> <li>Plat</li> </ul> | ność w dniach:  | 30               |                   |                  |                      |                     |                                       |                          |
| Mittal and and and                                                                                                    |                        | Data dokument         | tu:              | 24-09-2018        | ~               | Waluta:            | P             | PLN          |                          |                 |                  |                   |                  |                      |                     |                                       |                          |
| księgi rachunkowe                                                                                                    |                        | Data otrzyman         | ia:              | 24-09-2018        | ~               | Nr rachunku b      | ankowego: 9   | 999999999999 | 9999999999999            | 9999            |                  |                   |                  |                      |                     |                                       |                          |
| E- C Rejestry ksiegowe                                                                                                    |                        | Data dostawy:         |                  | 24-09-2018        | ~               | Opis dokumen       | ntu:          |              |                          |                 |                  |                   |                  |                      |                     |                                       |                          |
| Nortoteka rejestrow księgowych     Dokumenty księgowe w rejestrach                                                                                                    |                        | Data obowiazk         | u VAT:           | 04-10-2018        | ~               | Identyfikator      | KG:           | REI-MF/2018  | .09.24/R00000            | 01/D1           |                  |                   |                  |                      |                     |                                       |                          |
| W Pozycje zapisów ksiegowych                                                                                                    |                        | Sumbol kontrak        | henta:           | 00005             |                 | Ocoba decaia       | ra zanie:     | AR A         | ndrzej Gierczwi          | heki            |                  |                   |                  |                      |                     |                                       |                          |
| 👜 🕌 Import dokumentów                                                                                                    |                        | o ymbor korre ar      |                  |                   | ~               | Course accure      | ion robos.    |              | in any one cay.          |                 |                  |                   |                  |                      |                     |                                       |                          |
| 👜 📜 Konta księgi głównej                                                                                                    |                        | Pozycje Kon           | ntrahent Tabela  | a kursowa VAT     |                 |                    |               |              |                          |                 |                  |                   |                  |                      |                     |                                       |                          |
| Konta ksiąg pomocniczych     Konta ksiąg pomocniczych     Konta ks |                        | Pozycie               |                  |                   |                 |                    |               |              |                          |                 |                  |                   | 87.73            | 181 1 199 - 🖼 🖘 🤊    | 7. 🍐 🖬 .            | M. SHORE AN                           | Sa 🚳 10. 🏟 • 🛄 •         |
| Ewidencja zarządcza                                                                                                    |                        | rogreje               | 1 1              |                   |                 | - T                |               | 1            |                          |                 |                  |                   |                  |                      | G. 🗠 🔟 . ) (E       |                                       | 32 <b>A</b> 🖬 . 🕅 .      |
| Bozliczenia miedzyokresowe                                                                                                    |                        | M =                   | · ·              | × 5               | 4               | -                  | -             |              | 5                        |                 |                  |                   |                  |                      |                     |                                       | 5                        |
| Różnice kursowe                                                                                                    |                        | Nr op                 | Nr poz. Typ      | p pozycji Sy      | ymbol konta     |                    | WN            | MA           | Opis pozycji             |                 |                  |                   |                  |                      |                     |                                       | Nazwa konta              |
| Rozliczenia                                                                                                    |                        |                       | 1 1 FB           | 20                | 01-155-00190    |                    | 0,00          | 123,00       |                          |                 |                  |                   |                  |                      |                     |                                       | Rozrachunki z dostawcarr |
| Distantici in a kours                                                                                                    |                        |                       | 1 2 VN           | 99                | 99              |                    | 100,00        | 0,00         |                          |                 |                  |                   |                  |                      |                     |                                       | Konto techniczne         |
| Provinci Dankowe                                                                                                    |                        |                       | 1 3 VP           | 22                | 29-2-23         |                    | 23,00         | 0,00         |                          |                 |                  |                   |                  |                      |                     |                                       | Podatek VAT_KM / Naliczo |
| Kasa                                                                                                    | •                      |                       |                  |                   |                 |                    |               |              |                          |                 |                  |                   |                  |                      |                     |                                       |                          |
| Rozrachunki                                                                                                    |                        |                       |                  |                   |                 |                    |               |              |                          |                 |                  |                   |                  |                      |                     |                                       |                          |

Akcja jest umieszczona na formularzach:

Faktury sprzedaży (Sprzedaż>Ewidencja faktur sprzedaży>Faktury sprzedaży / Korekty faktur sprzedaży)

Faktury zakupu (Zakup>Ewidencja faktur zakupu>Faktury zakupu / Korekty faktury zakupu)

**Dokumenty SAD** (Zakup > Ewidencja SAD > Dokumenty SAD)

Dokumenty WRD (Wstępna Rejestracja Dokumentów>Dokumenty WRD)

Dokumenty KG (Księgi Rachunkowe>Rejestry księgowe>Dokumenty księgowe w rejstrach>Edycja dokumentu)

Dokumenty źródłowe VAT (VAT > Dokumenty źródłowe VAT> grid: Dokumenty źródłowe VAT)

**Dokumenty na rejestrach VAT** (VAT >Rejestry VAT>Rejestr VAT Należny / Rejestr VAT Naliczony > Grid: Dokumenty VAT). Na rejestrach formatka będzie nieedycyjna.

## Działanie akcji

### Akcja wywołuje formatkę.

| Ce       | chy transakcji          |                            |           | 199-       | 🗟 🕒 • 🍸 • 🤞      |
|----------|-------------------------|----------------------------|-----------|------------|------------------|
| <u> </u> | <i>r</i> <sub>2</sub> . | 5                          | ~         | - ×        | -                |
|          | Symbol                  | Nazwa                      | Anulowana | Źróđło     | Miejsce oznacze  |
| ⇔        | TP                      | Transakcje pomiędzy stronk |           | Atrybut    | Dokumenty sprzed |
|          | I_42                    | WDT następująca po impor   |           | Wzorzec    | Dokumenty FK     |
|          | KOREKTA_PODSTA          | Korekta podstawy opodatki  |           | Użytkownik | Dokumenty FK     |
|          |                         |                            |           |            |                  |
|          |                         |                            |           |            |                  |
|          |                         |                            |           |            |                  |
|          |                         |                            |           |            |                  |
|          |                         |                            |           |            |                  |
|          |                         |                            |           |            |                  |
|          |                         |                            |           |            |                  |
|          |                         |                            |           |            |                  |
|          |                         |                            |           |            |                  |
|          |                         |                            |           |            |                  |

- Pola na formatce:
  - Symbol
    - Symbol cechy
  - > Nazwa
    - Nazwa cechy
  - Anulowana

Edycyjny znacznik, który pozwala oznaczyć cechę jako nieaktualną dla danego dokumentu. Anulowane cechy nie są pobierane do pliku JPK.

Źródło

W polu jest wskazane, na jakiej podstawie została nadana cecha automatycznie: na podstawie atrybutu dokumentu, wzorca, grupy asortymentowej (indeksu), czy cechę nadał ręcznie użytkownik. Cechy nadane na podstawie atrybutu, wzorca, indeksu nie można usunąć. Można je anulować. Cechy nadane przez użytkownika można usunąć lub anulować.

### > Miejsce oznaczenia

Wskazany obszar systemu, w którym cecha została nadana.

- Na niezatwierdzonym dokumencie formatka jest edycyjna. Można przypisać ręcznie kolejną cechę.
- Formatka na zatwierdzonym dokumencie jest nieedycyjna i służy do przeglądu.

### Przykład:

- ✓ Na zatwierdzonym dokumencie w LG formatka jest do przeglądu
- ✓ Po przesłaniu do KG na niezatwierdzonym dokumencie w KG formatka jest edycyjna, co pozwala na dodanie kolejnej cechy z poziomu KG lub zmianę cechy

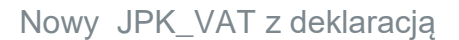

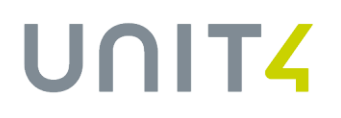

- ✓ Po zatwierdzeniu w KG formatka do przeglądu
- ✓ W module VAT (dokumenty źródłowe VAT) formatka edycyjna można przypisać lub zmienić cechę
- ✓ Na rejestrze VAT formatka tylko do przeglądu
- Cechy przypisane do wzorców faktur lub grup asortymentowych będą się przenosić na wprowadzane dokumenty, które oparte będą na danych wzorcach lub będą zawierały pozycje z indeksami z grup asortymentowych (dotyczy użycia akcji dla faktur LG)
- Jedna faktura może mieć przypisanych wiele różnych cech.
- Przypisane cechy "podążają" za dokumentem, czyli przypisane na dokumencie w logistyce lub WRD, będzie można przeglądać w KG i w module VAT.
- Cechy się nie dublują, np. została wprowadzona faktura o wzorcu oznaczonym cechą: GTU\_01. Faktura jednocześnie miała pozycję z indeksem oznaczonym "GTU\_01". Na dokumencie cecha GTU\_01 wystąpi tylko raz.
- Cecha raz nadana nie jest nadpisywana przez tę samą cechę nadawana w innym module lub na podstawie innego atrybutu.

### Przykład 1

W LG faktura zakupu otrzymała cechę "IMP" na podstawie rodzaju typu faktury. Po przesłaniu do KG, na fakturze wyznaczony został rodzaj dokumentu VAT: IMPPU. Na podstawie IMPPU jest nadana cecha "IMP" - nie nadpisuje ona wcześniej nadanej tej samej cechy.

### Przykład 2

Została wprowadzona faktura o wzorcu oznaczonym cechą: GTU\_01. Faktura otrzymała cechę w pierwszej kolejności GTU\_01 na podstawie wzorca. Na fakturze wprowadzono pozycję z indeksem oznaczonym "GTU\_01 Cecha z wzorca nie będzie nadpisana tą sama cechą z indeksu.

## GENEROWANIE JPK\_VAT

W "*Kartotece szablonów JPK*" zostały dodane dwa nowe wzorcowe szablony:

- JPK\_V7M(1) szablon do generowania JPK\_VAT miesięcznego
- JPK\_V7K(1) szablon do generowania JPK\_VAT kwartalnego

W "Kartotece szablonów deklaracji VAT" zostały dodane dwa nowe wzorcowe szablony:

- **TETA\_V7M(1)** szablon do generowania deklaracji VAT miesięcznej, która będzie ujęta w pliku
- TETA\_V7K(1) szablon do generowania deklaracji VAT kwartalnej, która będzie ujęta w pliku

Parametryzacji szablonów JPK i szablonów deklaracji dokonuje się na dotychczasowych zasadach.

Na akcji do generowania plików JPK znajdują się opcje:

- Generuj JPK\_VAT miesięczny z deklaracją
- Generuj JPK\_VAT kwartalny z deklaracją

## Nowy JPK\_VAT z deklaracją

## UNIT<mark>4</mark>

| Plik Edycja Widok Ulubione Wydruki Mojewydruk                                                                                                    | ki Słowniki Narzędzia | Akcje Dane           | Okno Pomoc                |                                  |                                       |                      |                |                |                  |                |                 | Wyszuka           | 9             | ,            |
|----------------------------------------------------------------------------------------------------|-----------------------|----------------------|---------------------------|----------------------------------|---------------------------------------|----------------------|----------------|----------------|------------------|----------------|-----------------|-------------------|---------------|--------------|
| Nawigator pakietowy                                                                                                    | Rartot                | eka ie kontrolovc    |                           | Generuj JPK c                    | lla ksiąg rachunkowych                |                      |                |                |                  |                |                 |                   |               | वि           |
| Kontrahensi                                                                                                    |                       | ,,-                  |                           | Generuj JPK o                    | lla ewidencji zakupu i sprzedaży VAT  | r i                  |                |                |                  |                |                 |                   |               |              |
| 7-los                                                                                                    | Jedno                 | ite pliki kontrolne  |                           | Generuj JPK o                    | lla wyciągów bankowych                |                      |                |                |                  |                | ]• 🔁 🖃• 🍸 🤌     | · 🖬 • 🙈 • 📗       | at V200       | 201          |
| zarob                                                                                                    | ¥_                    |                      |                           | Generuj JPK o                    | lla obrotu magazynowego               |                      |                | 5              |                  |                | 0 12            | =                 | /             |              |
| ntrastat                                                                                                    | Da                    | ta od Data           | do Zakres                 | Generui IDV e                    | lla faktur VAT                        | ersja Data sporządze | Godzina sporzą | Sporządził     | Data modyfikacji | Godzina modyfi | Zmodyfikował    | Status            | Data wysłania | Gi           |
| Vstępna rejestracja dokumentów                                                                                                    | <b>⊡</b> □14          | 04-2020 30-0-        | -2020 Faktury             | Generuj JPK V                    | AT miesięczny z Deklaracją            | 1 14-05-2020         | 22:31          | KR_GL PLWR AP  | 1 15-05-2020     | 05:53          | KR_GL/PLWR-D0   | Wyskany           | 14-05-2020    | 4            |
| lbiekty ewidencyjne                                                                                                    | 014                   | 04-2020 30-0         | I-2020 Ewiden             | Generuj JPK \                    | (AT kwartalny z Deklaracją            | 1 07-05-2020         | 12:46          | KR_GL PLWR-AP1 | 1 07-05-2020     | 12:47          | KR_GL/PLWR-AP   | Test / Błędny     | 07-05-2020    |              |
| ekretacja                                                                                                    | 014                   | 05-2020 31-0         | 5-2020 Ewidencije         | e z <mark>akupu no zabion</mark> | an exam and smith                     | 2 06-05-2020         | 13:12          | MARIOLAGLTC PL |                  |                |                 | Gotowy            |               |              |
| siegi rachunkowe                                                                                                    |                       | 01-2020 31-0         | -2020 Ewidencije          | e zakupu i Szablon               | dla ewider JPK_V7M(1)                 | 1 05-05-2020         | 07:02          | KR_GL PLWR AP  | 1 05-05-2020     | 07:05          | KR_GL/PLWR-AP   | Test / Błędny     | 05-05-2020    | (            |
|                                                                                                    |                       | 05-2020 31-0         | 5-2020 Ewidencje          | e zakupu i Szablon               | dla ewider JPK_V7M(1)                 | 1 04-05-2020         | 17:07          | MARIOLAGLTC PL | . 06-05-2020     | 13.12          | MARIOLAGLTC/PI  | Wyskany           | 06-05-2020    |              |
| atnosci bankowe                                                                                                    |                       | 04-2020 30-0         | I-2020 Ewidencie          | e zakupu i Szablon               | dla ewider JPK_V7M(1)                 | 1 30-04-2020         | 12:05          | KR_GL PLWR-AP1 | 1 07-05-2020     | 12.44          | KR_GL/PLWR-AP   | Test / Błędny     | 07-05-2020    |              |
| 158                                                                                                    | 014                   | 04-2020 30-0-        | I-2020 Ewidencie          | e zakupu i Szablon               | dla ewider JPK_V7K(1)                 | 1 27-04-2020         | 11:27          | KR_GL PLWR-AP1 | 1                |                |                 | Gotowy            |               |              |
| ozrachunki                                                                                                    | Image: 014            | 03-2020 31-0         | 3-2020 Wyciągi b          | ankowe Szablon                   | dla wyciąg JPK_WB                     | 1 31-03-2020         | 08:40          | KR_GL PLWR-AP1 | 1 02-04-2020     | 12:41          | KR_GL/PLWR-AP   | Wyskany           | 02-04-2020    |              |
| indykacja                                                                                                    |                       | 01-2020 31-0         | -2020 Ewidencje           | e zakupu i Szablon               | dla ewider JPK_V7K(1)                 | 1 11-03-2020         | 13:02          | KR_GL PLWR-AP1 |                  |                |                 | Nie zwalidowany z |               |              |
| ΔΤ                                                                                                    | 204                   | 02-2020 20-03        | 2-2020 Ewidencie          | e zakupu i Szablon               | dla ewider JPK_VAT(3)                 | 1 20-02-2020         | 16:24          | ALAKED_FINANSE | 20-02-2020       | 16:26          | ALAKED_FINANSE  | Giołowy           |               |              |
|                                                                                                    |                       | 02-2020 19-0         | 2-2020 Faktury Vi         | AT Szablon                       | dla faktur : JPK_FAS(3)               | 1 19-02-2020         | 09:14          | DNTGL_FOKSIU F |                  |                |                 | Gotowy            |               |              |
| acownicy                                                                                                    |                       | 01-2020 19-0         | 2-2020 Faktury Vi         | AT Szablon                       | dla faktur = JPK_FAS(3)               | 1 19-02-2020         | 09:10          | GL_ASIA_S PLWF |                  |                |                 | Nie zwalidowany z |               |              |
| rganizacja                                                                                                    |                       | 01-2020 18-0         | 2-2020 Faktury Vi         | AT Szablon                       | dla Faktur : JPK_FAS(3)               | 1 18-02-2020         | 09:19          | GL_ASIA_S PLWF |                  |                |                 | Nie zwalidowany z |               |              |
| iadomości                                                                                                    |                       | 02-2020 12-0         | 2-2020 Faktury Vi         | AT Szablon                       | dla faktur : JPK_FAS(3)               | 1 12-02-2020         | 15:32          | GL_ASIA_S PLWP |                  |                |                 | Nie zwalidowany z |               |              |
| Haczniki                                                                                                    |                       | 01-2020 12-0         | A2U2U Faktury Vi          | AI Szabion                       | dla faktur ( JPK_FAS(3)               | 1 12-02-2020         | 15:28          | GL_ASIA_S PLWH |                  |                |                 | Nie zwalidowany z |               |              |
|                                                                                                    |                       | 06-2019 30-0         | S-2019 Faktury Vi         | AT Szabion                       | dla faktur : JPK_FAS(3)               | 1 12-02-2020         | 15:19          | GL_ASIA_S PLWH |                  |                |                 | Nie zwalidowany z |               |              |
| shage amow                                                                                                    |                       | 12-2019 11-0         | -2020 Faktury Vi          | Al Szabion                       | dla faktur : JPK_EAS[3]               | 1 11-02-2020         | 10:09          | GL_ASIA_S PLWH |                  | 10.00          |                 | Nie zwalidowany z | 22            |              |
| K                                                                                                    |                       | 12/2019 31-1         | 2019 Ewidency             | e zakupu i Szablon               | dia ewider JPK_VAT(3)                 | 1 26-11-2019         | 10:36          | KR_GL PLWH-DU  | 2 09-03-2020     | 13:38          | KR_GL/PLWR-AP   | Test / Wyskany    | 26-11-2019    |              |
| - 🚯 Kartoteka jednolitych plików kontrolnych                                                                                                    |                       | 12-2019 31-1         | S2019 Faktury V           | Al Szabion                       | dia raktur : JPK_PA5_KG(3)            | 1 21-11-2019         | 11:53          | KR_GL PLWR-AP  | 1                | 10.11          |                 | Gotowy            |               |              |
| Kartoteka szabionow JPK     Szabiony IPK                                                                                                    | 01-                   | 12-2019 31-1         | -2019 Faktury Vi          | AT Szabion                       | dia faktur : JPK_FAS_KG(3)            | 1 21-11-2019         | 11:53          | KR_GL PLWH-AP  | 1 02-04-2020     | 1241           | KH_GL/PLWH-AP   | Wyskany           | 02-04-2020    |              |
| June of the second second seco |                       | 12-2019 31-1         | 2019 Faktury V            | AT Szabion                       | dia raktur : JPK_PAS_KG(3)            | 1 21-11-2019         | 11:53          | KR_GL PLWR AP  |                  |                |                 | Gotowy            |               |              |
|                                                                                                    |                       | 01-2019 31-0         | -2019 Faktury Vi          | AT Szabion                       | dia raktur ( JPK_FAS_KG(3)            | 1 21-11-2019         | 10.35          | KR_GL PLWR AP  |                  |                |                 | Gotowy            |               |              |
|                                                                                                    | 01-                   | 1,2019 31-0          | -2019 Paktury VI          | AT Szabion                       | dia raktur : JPK_PAS_KG(3)            | 1 21-11-2013         | 10.35          | Kn_ut rtwn.ar  | 1 01 11 0010     | 10.00          |                 | Liocowy           | 21.11.2010    |              |
|                                                                                                    | 01.                   | 304                  | -2019 Paktury Vi          | AI Szabion                       | dia raktur ( JPK_PAS_Ku(2)            | 1 13-11-2013         | 13:37          | NR_BL PLWRieP  | 1 21-11-2019     | 10.33          | KR_UL/PLWR-8P   | wysrany           | 21-11-2019    | ,            |
|                                                                                                    | Historia              | statusów wysyłki Sur | ny kontrolne              |                                  |                                       |                      |                |                |                  |                |                 |                   |               |              |
|                                                                                                    | Histo                 | ria statusów wysył   | á                         |                                  |                                       |                      |                |                |                  |                |                 |                   | 👷 - 🗃 🖅 - S   | <b>7</b> - 🔗 |
|                                                                                                    | 🔏 🕓                   | 5                    |                           |                                  |                                       |                      |                |                |                  | 5              |                 | •                 | \$ S          |              |
|                                                                                                    | S                     | tatus Opi            | \$                        |                                  |                                       |                      |                |                |                  | Wysyłający     | Data otrzymania | Godzina otrzym    | Refld         | 1            |
|                                                                                                    | 🗢 20                  | IO Prze              | etwarzanie dokumentu zak  | cończone poprawnie               | Wygenerowano UPD                      |                      |                |                |                  | KR_GL PLWR-    | D0: 15-05-2020  | 05:53             | 14e364c8013   | .9534        |
|                                                                                                    | 30                    | I3 Dol               | ument w trakcie weryfikad | cji podpisu, sprawdź             | wynik następnej weryfikacji dokumentu |                      |                |                |                  | KR_GL PLWR-    | AP1 14-05-2020  | 22:56             | 14e364c8013   | .9534        |
|                                                                                                    | 30                    | I3 Dol               | ument w trakcie weryfikad | cji podpisu, sprawdź             | wynik następnej weryfikacji dokumentu |                      |                |                |                  | KR_GL PLWR     | AP1 14-05-2020  | 22:49             | 14e364c8013   | 9534         |
|                                                                                                    | 3                     | I3 Dol               | ument w trakcie weryfikad | cji podpisu, sprawdź             | wynik następnej weryfikacji dokumentu |                      |                |                |                  | KR_GL PLWR-    | AP1 14-05-2020  | 22:49             | 14e364c8013   | 9534         |
|                                                                                                    | 3                     | 13 Dol               | ument w trakcie weryfikad | cji podpisu, sprawdź             | wynik następnej weryfikacji dokumentu |                      |                |                |                  | KR_GL PLWR-    | AP1 14-05-2020  | 22:49             | 14e364c8013   | 9534         |
|                                                                                                    | 30                    | I3 Dol               | ument w trakcie weryfikad | cji podpisu, sprawdź             | wynik następnej weryfikacji dokumentu |                      |                |                |                  | KR_GL PLWR-    | AP1 14-05-2020  | 22:48             | 14e364c8013   | 9534         |

Funkcjonalność do generowania pliku JPK\_VAT(3) jest w dalszym ciągu dostępna i działa na dotychczasowych zasadach. Zgodnie z wytycznymi MF korekty za okresy przed 01. lipca 2020r. maja być wykonywane na starych zasadach, czyli poprzez wysłanie deklaracji VAT7(20) i wysłanie pliku JPK\_VAT(3).

Na formatce parametrycznej akcji należy wybrać szablon, okres VAT (jest to ten sam okres VAT, który został wygenerowany dla deklaracji VAT).

Zawartość pliku – domyślnie jest ustawiona : Część deklaracyjna i ewidencja – co oznacza, ze w pliku JPK będzie ujęta deklaracja i ewidencja.

Część deklaracyjna - pozwala na ujęcie w pliku wyłącznie deklaracji bez specyfikacji ewidencyjnej dokumentów Część ewidencyjna – pozwala na ujęcie w pliku wyłącznie ewidencji dokumentów (bez deklaracji)

Dla pliku JPK\_V7M przeznaczona jest przede wszystkim Część deklaracyjna i ewidencja.

W przypadku korekt wytyczne Ministerstwa Finansów przewidują, że powinno się wysłać w pliku tylko część ewidencyjną, jeżeli korekta nie wpływa na deklarację i odwrotnie, tylko część deklaracyjną, jeżeli korekta nie dotyczy ewidencji. Wytyczne nie określają, że wysłanie pliku zawierającego zawsze część deklaracyjną wraz ewidencyjną dla korekty będzie nieprawidłowe.

## Nowy JPK\_VAT z deklaracją

## UNIT<mark>4</mark>

| Plik Edycja Widok Ulubione Wydruki Mojewydruki | Słowniki Narzędzia Akcje | Dane Okno Po          |                          |                                      |                            |                        |                 |                  |                |                 | Wyszuka           | j                     | ,        |
|------------------------------------------------|--------------------------|-----------------------|--------------------------|--------------------------------------|----------------------------|------------------------|-----------------|------------------|----------------|-----------------|-------------------|-----------------------|----------|
| Vawigator pakietowy                            | UN Kartoteka ie ka       | entrolnych *          |                          |                                      |                            |                        |                 |                  |                |                 |                   |                       | T        |
| ontrahenci                                     |                          |                       |                          |                                      |                            |                        |                 |                  |                |                 |                   |                       |          |
| kun                                            | Jednolite pliki ko       | ontrolne              |                          |                                      |                            |                        |                 |                  |                | · 🔁 🖃 • 🛣 🄶     | 🚾 • 🕿 • 🔛         | ⊴• ¥⊇ <mark></mark> 8 | 00 d     |
| and p                                          |                          |                       | - ~                      | 5                                    |                            |                        | \$ S            |                  | ·              | <i>5</i> 2      | - `               |                       | <b>.</b> |
| rastat                                         | Data od                  | Data do               | Zakres danych            | Nazwa Kod                            | Wersja Dat                 | a sporządze Godzina sp | orzą Sporządził | Data modyfikacji | Godzina modyfi | Zmodyfikował    | Status            | Data wysłania         | G        |
| stępna rejestracja dokumentow                  | 01-04-2020               | 30-0 Generowan        | ie JPK                   |                                      |                            |                        | $\times$ AF     | 1 15-05-2020     | 05:53          | KR_GL/PLWR-D0:  | Wysłany           | 14-05-2020            |          |
| ekty ewidencyjne                               | 01-04-2020               | 30-0                  |                          |                                      | -                          |                        | al              | 1 07-05-2020     | 1247           | KR_GL/PLWR-AP   | Test / Brędny     | 07-05-2020            |          |
| retacja                                        | 01-05-2020               | 31-0 Szablon          | 3PK_V7M(1)               |                                      | Korekta                    |                        | F               | 1.               | 07.05          |                 | Liotowy           | 05.05.0000            |          |
| gi rachunkowe                                  | 01-01-2020               | 31-0 Okres VA         | r                        |                                      |                            |                        | 31              | 1 05-05-2020     | 07:05          | KR_GL/PLWH-AP   | Test / Bredny     | 05-05-2020            |          |
| ności bankowe                                  | 01-05-2020               | 31-0 Kod:             | 20M05                    | Początek: 01-0                       | 15-2020 🔲 🔻 Kod firmy:     | MEDIA MIND 1           |                 | 1. 05-05-2020    | 13.12          | KR. CLIPINIC AR | Task (Dissission  | 05-05-2020            |          |
|                                                | 01-04-2020               | Nazwa:                | 2020/MAJ                 | Koniec: 31-0                         | 5-2020 🔲 🔻 Symbol jedn. or | p.:                    |                 | 1 07-00-2020     | 12.99          | KA_GC/FLWHAP    | Gotowa            | 07-03-2020            |          |
|                                                | 01.02.2020               | 31.0 Ewidencia        |                          |                                      |                            |                        | AP              | 1 02.04.2020     | 12.41          | KB GL/PLWP.AP   | Wuskanu           | 02.04.2020            |          |
| hunki                                          | 01.01.2020               | 31.0 Data or          | 01-05-2020               | Data do: 31-                         | 15-2020 🔲 🛪                |                        | AF AF           | 1                | 12.91          | IS COLLEMPSE    | Nia zwalidowanu z | 52-04-2020            |          |
| kacja                                          | 20-02-2020               | 20-0                  |                          |                                      |                            |                        | 10              | F 20-02-2020     | 16:26          | ALAKED FINANSE  | Fotown            |                       |          |
|                                                | 17.02.2020               | 19.0 Zawartoś         | ć pliku JPK              |                                      |                            |                        |                 | F                | 10.20          | ALANED_I MANAL  | Gotowy            |                       |          |
| micy                                           | 31-01-2020               | 19-0 O Część          | deklaracyjna i ewidenc   | yjna 🔿 Część deklaracyjna 🛛          | 🔾 Część ewidencyjna        |                        | Ĩ,              | B                |                |                 | Nie zwalidowanu z |                       |          |
| pris                                           | 01-01-2020               | 18-0                  |                          |                                      |                            |                        |                 | B                |                |                 | Nie zwalidowany z | >                     |          |
|                                                | 05-02-2020               | 12-0                  |                          |                                      |                            | OK                     | Anului          | R                |                |                 | Nie zwalidowany z | ,<br>,                |          |
| nošci                                          | 01-01-2020               | 12-02-2020            | Faktury VA1              | 52abion dia taktul to Jr.N. r.A.5[3] | 1 124                      | 2-2020 10:20           | UL ADIA DIFLW   | R                |                |                 | Nie zwalidowany z | >                     |          |
| miki                                           | 01-06-2019               | 30-06-2019            | Faktury VAT              | Szablon dla faktur : JPK_FAS(3)      | 1 12-0                     | 2-2020 15:19           | GL_ASIA_S PLW   | R                |                |                 | Nie zwalidowany z | >                     |          |
| ga umów                                        | 01-12-2019               | 11-02-2020            | Faktury VAT              | Szabion dia faktur = JPK_FAS(3)      | 1 11-0                     | 2-2020 10:09           | GL_ASIA_S PLW   | R                |                |                 | Nie zwalidowany z | >                     |          |
|                                                | 01-12-2019               | 31-12-2019            | Ewidencje zakupu i       | Szablon dla ewider JPK_VAT(3)        | 1 26-1                     | 1-2019 10:36           | KR_GL PLWR-D0   | 6 09-03-2020     | 13.38          | KR_GL/PLWR-AP   | Test / Wysłany    | 26-11-2019            |          |
| Kartoteka jednolitych plików kontrolovch       | 01-12-2019               | 31-12-2019            | Faktury VAT              | Szablon dla faktur : JPK_FAS_KI      | G(3) 1 21-1                | 1-2019 11:53           | KR_GL PLWR-AP   | 1                |                |                 | Gotowy            |                       |          |
| Kartoteka szablonów JPK                        | 01-12-2019               | 31-12-2019            | Faktury VAT              | Szablon dla faktur ( JPK_FAS_K)      | ā(3) 1 21-1                | 1-2019 11:53           | KR_GL PLWR-AP   | 1 02-04-2020     | 12:41          | KR_GL/PLWR-AP   | Wysłany           | 02-04-2020            |          |
| Szablony JPK                                   | 01-12-2019               | 31-12-2019            | Faktury VAT              | Szablon dla faktur : JPK_FAS_KI      | à(3) 1 21-1                | 1-2019 11:53           | KR_GL PLWR-AP   | 1                |                |                 | Gotowy            |                       |          |
|                                                | 01-01-2019               | 31-01-2019            | Faktury VAT              | Szablon dla faktur : JPK_FAS_KI      | ā(3) 1 21-1                | 1-2019 10:35           | KR_GL PLWR-AP   | 1                |                |                 | Gotowy            |                       |          |
|                                                | 01-01-2019               | 31-01-2019            | Faktury VAT              | Szablon dla faktur : JPK_FAS_KI      | ā(3) 1 21-1                | 1-2019 10:35           | KR_GL PLWR-AP   | 1                |                |                 | Gotowy            |                       |          |
|                                                | 01-11-2019               | 30-11-2019            | Faktury VAT              | Szablon dla faktur : JPK_FAS_KI      | ā(2) 1 19-1                | 1-2019 13:37           | KR_GL PLWR-AF   | 1 21-11-2019     | 10.33          | KR_GL/PLWR-AP   | Wysłany           | 21-11-2019            |          |
|                                                | <                        |                       |                          |                                      |                            |                        |                 |                  |                |                 |                   |                       | >        |
|                                                | Historia statusów wy     | vsyłki Sumy kontrolne |                          |                                      |                            |                        |                 |                  |                |                 |                   |                       |          |
|                                                | Historia status          | ów wysyłki            |                          |                                      |                            |                        |                 |                  |                |                 |                   | 111 - 🗟 🖵 - 1         | 7- 6     |
|                                                | 🗸 🕓                      | 5                     |                          |                                      |                            |                        |                 |                  | 5              |                 | *                 | 0 5                   |          |
|                                                | Status                   | Opis                  |                          |                                      |                            |                        |                 |                  | Wysyłający     | Data otrzymania | Godzina otrzym.   | . Refld               |          |
|                                                | 200                      | Przetwarzanie dol     | kumentu zakończone p     | oprawnie. Wygenerowano UPD           |                            |                        |                 |                  | KR_GL PLWR-D   | 0: 15-05-2020   | 05:53             | 14e364c8013           | 39534    |
|                                                | 303                      | Dokument w trake      | cie weryfikacji podpisu, | sprawdź wynik następnej weryfika     | cji dokumentu              |                        |                 |                  | KR_GL PLWR-4   | P1 14-05-2020   | 22:56             | 14e364c8013           | 39534    |
|                                                | 303                      | Dokument w trake      | cie weryfikacji podpisu, | sprawdź wynik następnej weryfika     | cji dokumentu              |                        |                 |                  | KR_GL PLWR#    | P1 14-05-2020   | 22:49             | 14e364c8013           | 39534    |
|                                                | 303                      | Dokument w trak       | cie weryfikacji podpisu, | sprawdź wynik następnej weryfika     | cji dokumentu              |                        |                 |                  | KR_GL PLWR4    | P1 14-05-2020   | 22:49             | 14e364c8013           | 39534    |
|                                                | 303                      | Dokument w trake      | cie weryfikacji podpisu, | sprawdź wynik następnej weryfika     | cji dokumentu              |                        |                 |                  | KR_GL PLWR#    | P1 14-05-2020   | 22:49             | 14e364c8013           | 39534    |
|                                                | 303                      | Dokument w trake      | cie weryfikacji podpisu, | sprawdź wynik następnej weryfika     | cji dokumentu              |                        |                 |                  | KR_GL PLWR 4   | P1 14-05-2020   | 22:48             | 14e364c8013           | 39534    |

Dla pliku miesięcznego okres ewidencji jest taki sam jak wybrany okres VAT i jest nieedycyjny.

| Szablon:                    | JPK_V7M(1)                        |     |                      |            | (       | Korekta                          |             |  |
|-----------------------------|-----------------------------------|-----|----------------------|------------|---------|----------------------------------|-------------|--|
| Okres VAT<br>Kod:<br>Nazwa: | 20M05<br>2020/MAJ                 | ] 🤑 | Początek:<br>Koniec: | 01-05-2020 |         | Kod firmy:<br>Symbol jedn. org.: | MEDIA MIND1 |  |
| Ewidencja<br>Data od:       | 01-05-2020                        |     | Data do:             | 31-05-2020 |         |                                  |             |  |
| Zawartość pl<br>© Część del | ku JPK<br>daracyjna i ewidencyjna | OCz | sść deklaracyj       | na OCzęść  | ewidenc | :yjna                            |             |  |

### Procedura generowania pliku JPK\_V7M:

- Krok 1. Wygenerowanie miesięcznego okresu VAT
- Krok2. Wygenerowanie rejestru VAT
- Krok 2. Wygenerowanie deklaracji VAT (szablon V7M)
- Krok 3. Wygenerowanie pliku JPK\_V7M
   Na formatce parametrycznej:
  - ✓ zaznaczyć: Część deklaracyjna i ewidencyjna
- Do pliku, do części "Deklaracja" zostaną pobrane gotowe wartości z wygenerowanej deklaracji tj. z kartoteki VAT > Deklaracje VAT > Deklaracje VAT.
- Do części "Ewidencja" będą pobierane jak dotychczas, dokumenty z rejestrów VAT. W tej części do pliku będą pobierane oznaczenia faktur cechy transakcji.
- > W przypadku korekty, jak dotychczas należy zaznaczyć znacznik "Korekta".

## JPK\_V7K

Dla pliku JPK\_V7K za pierwsze dwa miesiące kwartału należy generować tylko *część ewidencyjną*, natomiast za trzeci miesiąc już *Część deklaracyjną i ewidencję*, z tym że w części ewidencyjnej ma być tylko ewidencja obejmująca dokumenty za trzeci miesiąc, a deklaracja za cały kwartał.

Dla pliku kwartalnego okres ewidencji jest edycyjny. Domyślnie podpowiada się okres pierwszego miesiąca, wybranego kwartalnego okresu VAT. Okres ewidencji należy wskazać zgodnie z miesiącem, za który jest przygotowywany plik.

| ienerowanie J | JPK                      |     |                |            |        |                    |              |        |
|---------------|--------------------------|-----|----------------|------------|--------|--------------------|--------------|--------|
| Szablon:      | JPK_V7K(1)               |     |                |            |        | Korekta            |              |        |
| Okres VAT     | DOV DD                   |     |                |            | _      |                    |              |        |
| Kod:          | 20K02                    | ♦   | Początek:      | 01-04-2020 |        | Kod firmy:         | PERITUS S.A. |        |
| Nazwa:        | 2020/K02                 |     | Koniec:        | 30-06-2020 |        | Symbol jedn. org.: |              |        |
| Ewidencja     |                          |     |                |            |        |                    |              |        |
| Data od:      | 01-04-2020 💷 💌           |     | Data do:       | 30-04-2020 |        |                    |              |        |
|               |                          |     |                |            | _      |                    |              |        |
| Zawartość pli | iku JPK                  |     |                |            |        |                    |              |        |
| Część deł     | klaracyjna i ewidencyjna | OCz | ęść deklaracyj | na 🔿 Część | ewider | icyjna             |              |        |
|               |                          |     |                |            |        |                    |              |        |
|               |                          |     |                |            |        |                    |              |        |
|               |                          |     |                |            |        |                    | OK           | Anuluj |

### Procedura generowania pliku JPK\_V7K:

#### Pierwszy miesiąc kwartału

- Krok 1. Wygenerowanie kwartalnego okresu VAT
- Krok2. Wygenerowanie rejestru VAT dla okresu VAT
- Krok 3. Wygenerowanie pliku JPK\_V7K:
- Na formatce parametrycznej:
  - ✓ daty ewidencji: początek i koniec pierwszego miesiąca
  - zaznaczyć: Część ewidencyjna
- Do części "Ewidencja" będą pobierane jak dotychczas, dokumenty z rejestru VAT, wg zakresu dat podanych dla okresu ewidencji. W tej części do pliku będą pobierane oznaczenia faktur cechy transakcji.

### Drugi miesiąc kwartału

- Krok 1. Usunięcie poprzedniego rejestru VAT i wygenerowanie nowego, lub wygenerowanie kolejnej wersji rejestru
- Krok 3. Wygenerowanie pliku JPK\_V7K
  - Na formatce parametrycznej:
    - ✓ daty ewidencji: początek i koniec drugiego miesiąca
    - ✓ zaznaczyć: Część ewidencyjna
- Do części "Ewidencja" będą pobierane jak dotychczas, dokumenty z rejestru VAT, wg zakresu dat podanych dla okresu ewidencji. W tej części do pliku będą pobierane oznaczenia faktur cechy transakcji.

### Trzeci miesiąc kwartału

- Krok 1. Usunięcie poprzedniego rejestru VAT i wygenerowanie nowego, lub wygenerowanie kolejnej wersji rejestru
- Krok 2. Wygenerowanie deklaracji VAT (szablon V7K)
- Krok 3. Wygenerowanie pliku JPK\_V7K
  - ✓ daty ewidencji: początek i koniec trzeciego miesiąca
  - zaznaczyć: Część deklaracyjna i ewidencyjna
- Do części "Ewidencja" będą pobierane jak dotychczas, dokumenty z rejestru VAT, wg zakresu dat podanych dla okresu ewidencji. W tej części do pliku będą pobierane oznaczenia faktur – cechy transakcji.
- Do pliku, do części "Deklaracja" zostaną pobrane gotowe wartości z wygenerowanej deklaracji tj. z kartoteki VAT > Deklaracje VAT > Deklaracje VAT.

W przypadku korekty, jak dotychczas należy zaznaczyć znacznik "Korekta".

## PARAMETRYZACJA

Już teraz nie czekając na HF z możliwością oznaczania dokumentów można:

- > Utworzyć odpowiednie grupy asortymentowe wg rodzajów dostaw (GTU\_XX) i podpiąć do nich indeksy.
- Wyodrębnić i utworzyć dedykowane wzorce faktur w LG i typy w WRD pod określone cechy transakcji. W KG można wyodrębnić podtypy faktur, jeżeli określone transakcje są wprowadzane bezpośrednio z poziomu KG i ich skala wymaga odrębnego podtypu dokumentu. Na dokumentach będzie możliwość oznaczenia określoną cechą, nawet jeżeli do typu dokumentu nie będzie przypisana cecha transakcji.
- Później kolejnym krokiem (po wgraniu funkcjonalności do oznaczania cech)) będzie jedynie przypisanie cechy do danej grupy asortymentowej i wzorców dokumentów
- > Dla utworzonych nowych wzorców LG, typów dokumentów WRD, należy zweryfikować i dostosować:
  - ✓ ścieżki generowania nowych wzorców faktur z dokumentów obrotowych, magazynowych po stronie logistyki
  - ✓ ścieżki generowania faktur zakupu z dokumentów WRD
  - ✓ dotychczasowe reguły dekretacji

Jeżeli faktura w LG lub w WRD została oznaczona cechą (na podstawie typu, indeksu lub bezpośrednio na dokumencie), to podtyp dokumentu FK, którym ten dokument jest przesyłany do KG (dekretacją), nie musi być oznaczony cechą. Cechy "podążają" za dokumentem, czyli przypisane raz na dokumencie w logistyce lub WRD, będzie można przeglądać w KG i w module VAT.

## Szczegółowe zasady parametryzacji

Struktury JPK\_VAT wprowadzają wymaganie oznaczania wybranych transakcji odpowiednimi kodami. Jedna faktura może być oznaczona kilkoma kodami.

W związku z tym należy zweryfikować:

## Czy są stosowane indeksy w transakcjach sprzedaży należące do grup:

| GTU_01 | Dostawa napojów alkoholowych - alkoholu etylowego, piwa, wina, napojów fermentowanych i wyrobów pośrednich, w                                                                               |
|--------|----------------------------------------------------------------------------------------------------|
|        | rozumieniu przepisów o podatku akcyzowym                                                                                                    |
| GTU_02 | Dostawa towarów, o których mowa w art. 103 ust. 5aa ustawy                                                                                                    |
| GTU_03 | Dostawa oleju opałowego w rozumieniu przepisów o podatku akcyzowym oraz olejów smarowych, pozostałych olejów o                                                                              |
|        | kodach CN od 2710 19 71 do 2710 19 99, z wyłączeniem wyrobów o kodzie<br>CN 2710 19 85 (oleje białe, parafina ciekła)                                                                       |
|        | oraz smarów plastycznych zaliczanych do kodu CN 2710 19 99, olejów<br>smarowych o kodzie CN 2710 20 90, preparatów<br>smarowych objętych pozycją CN 3403, z wyłączeniem smarów plastycznych |
|        | j objętych tą pozycją                                                                                                    |

| GTU_04 | Dostawa wyrobów tytoniowych, suszu tytoniowego, płynu do papierosów          |
|--------|------------------------------------------------------------------------------|
|        | elektronicznych i wyrobów nowatorskich, w                                    |
|        | rozumieniu przepisów o podatku akcyzowym                                     |
| GTU_05 | Dostawa odpadów - wyłącznie określonych w poz. 79-91 załącznika nr 15 do     |
|        | ustawy                                                                       |
| GTU_06 | Dostawa urządzeń elektronicznych oraz części i materiałów do nich, wyłącznie |
|        | określonych w poz. 7-9, 59-63, 65, 66, 69                                    |
|        | i 94-96 załącznika nr 15 do ustawy                                           |
| GTU_07 | Dostawa pojazdów oraz części samochodowych o kodach wyłącznie CN 8701        |
|        | - 8708 oraz CN 8708 10                                                       |
| GTU_08 | Dostawa metali szlachetnych oraz nieszlachetnych - wyłącznie określonych w   |
|        | poz. 1-3 załącznika nr 12 do ustawy oraz w                                   |
|        | poz. 12-25, 33-40, 45, 46, 56 i 78 załącznika nr 15 do ustawy                |
| GTU_09 | Dostawa leków oraz wyrobów medycznych - produktów leczniczych, środków       |
|        | spożywczych specjalnego przeznaczenia                                        |
|        | żywieniowego oraz wyrobów medycznych, objętych obowiązkiem zgłoszenia, o     |
|        | którym mowa w art. 37av ust. 1 ustawy z                                      |
|        | dnia 6 września 2001 r Prawo farmaceutyczne (Dz. U. z 2019 r. poz. 499, z    |
|        | późn. zm.)                                                                   |
| GTU_10 | Dostawa budynków, budowli i gruntów                                          |
|        |                                                                              |
| GTU_11 | Świadczenie usług w zakresie przenoszenia uprawnień do emisji gazów          |
|        | cieplarnianych, o których mowa w ustawie z dnia                              |
|        | 12 czerwca 2015 r. o systemie handlu uprawnieniami do emisji gazów           |
|        | cieplarnianych (Dz. U. z 2018 r. poz. 1201 i 2538                            |
|        | oraz z 2019 r. poz. 730, 1501 i 1532)                                        |
| GTU_12 | Świadczenie usług o charakterze niematerialnym - wyłącznie: doradczych,      |
|        | księgowych, prawnych, zarządczych,                                           |
|        | szkoleniowych, marketingowych, firm centralnych (head offices), reklamowych, |
|        | badania rynku i opinii publicznej, w                                         |
|        | zakresie badań naukowych i prac rozwojowych                                  |
| GTU_13 | Świadczenie usług transportowych i gospodarki magazynowej - Sekcja H         |
|        | PKWiU 2015 symbol ex 49.4, ex 52.1                                           |

Jeżeli są, wówczas należy utworzyć grupę asortymentową, przypisać do niej daną cechę i przypisać do grupy odpowiednie indeksy.

## Zweryfikować czy w sprzedaży są stosowane procedury:

| EE   | Świadczenie usług telekomunikacyjnych, nadawczych i elektronicznych, o których mowa w art. 28k ustawy                                  |
|------|----------------------------------------------------------------------------------------------------|
| **SW | Dostawa w ramach sprzedaży wysyłkowej z terytorium kraju, o której mowa w art.<br>23 ustawy                                            |
| **TP | Istniejące powiązania między nabywcą a dokonującym dostawy towarów lub<br>usługodawcą, o których mowa w art. 32 ust.<br>2 pkt 1 ustawy |

| TT_WNT                 | Wewnątrzwspólnotowe nabycie towarów dokonane przez drugiego w kolejności podatnika VAT w ramach transakcji |
|------------------------|----------------------------------------------------------------------------------------------------|
|                        | trójstronnej w procedurze uproszczonej, o której mowa w dziale XII rozdziale 8<br>ustawy                   |
| TT D                   | Dostawa towarów poza tervtorium kraju dokonana przez drugiego w kolejności                                 |
| _                      | podatnika VAT w ramach transakcji                                                                          |
|                        | trójstronnej w procedurze uproszczonej, o której mowa w dziale XII rozdziale 8                             |
|                        | ustawy                                                                                                    |
| **MR_T                 | Świadczenie usług turystyki opodatkowane na zasadach marży zgodnie z art. 119                              |
|                        | ustawy                                                                                                    |
| **MR_UZ                | Dostawa towarów używanych, dzieł sztuki, przedmiotów kolekcjonerskich i                                    |
|                        | antyków, opodatkowana na zasadach marży                                                                    |
|                        | zgodnie z art. 120 ustawy                                                                                  |
| I_42                   | Wewnątrzwspólnotowa dostawa towarów następująca po imporcie tych towarów w                                 |
|                        | ramach procedury celnej 42 (import)                                                                        |
| I_63                   | Wewnątrzwspólnotowa dostawa towarów następująca po imporcie tych towarów w                                 |
|                        | ramach procedury celnej 63 (import)                                                                        |
| B_SPV                  | Transfer bonu jednego przeznaczenia dokonany przez podatnika działającego we                               |
|                        | własnym imieniu, opodatkowany                                                                              |
|                        | zgodnie z art. 8a ust. 1 ustawy                                                                            |
| B_SPV_DOSTAWA          | Dostawa towarów oraz świadczenie usług, których dotyczy bon jednego                                        |
|                        | przeznaczenia na rzecz podatnika, który                                                                    |
|                        | wyemitował bon zgodnie z art. 8a ust. 4 ustawy                                                             |
| B_SPV_PROWIZJA         | Świadczenie usług pośrednictwa oraz innych usług dotyczących transferu bonu                                |
|                        | różnego przeznaczenia, opodatkowane                                                                        |
|                        | zgodnie z art. 8b ust. 2 ustawy                                                                            |
| **MPP                  | Transakcja objęta obowiązkiem stosowania mechanizmu podzielonej płatności                                  |
| **KorektaPodstawyOpodt | Korekta podstawy opodatkowania oraz podatku należnego, o której mowa w art.                                |
|                        | 89a ust. 1 i 4 ustawy                                                                                      |

Procedury dotyczą bardziej wzorców i typów dokumentów, które odzwierciedlają daną procedurę. W związku z tym jeżeli jest stosowana procedura należy założyć osobny wzorzec (typ) faktury i przypisać go do danej cechy. Można też oznaczać ręcznie przy wprowadzaniu dokumentu.

## \*\* - szczególne zasady dla cech

## \*\*SW

Jeżeli jest stosowana funkcjonalność sprzedaży wysyłkowej do UE (z terytorium kraju wg art. 23 ustawy), czyli stosowane oznaczenie "*Sprzedaż wysyłkowa do UE*" na wydzielonym wzorcu wraz z limitami VAT dla krajów UE (*Słowniki > VAT> Limity i stawki sprzedaży wysyłkowej*) – cecha będzie nadawana na podstawie tego znacznika. W przeciwnym wypadku należy wyodrębnić osobny wzorzec i przypisać do niego cechę. Można też oznaczać ręcznie przy wprowadzaniu dokumentu.

## \*\*TP

Cecha będzie nadawana na podstawie oznaczenia na kontrahencie "Powiązany". Tej cechy nie można przypisać do wzorca. Jeżeli występuje sprzedaż dla kontrahentów powiązanych należy ich oznaczyć w kartotece kontrahentów. Można też oznaczać ręcznie przy wprowadzaniu dokumentu.

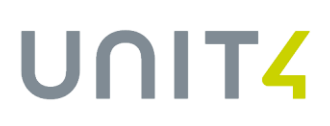

## \*\*MR\_T / \*\*MR\_UZ

Tymi cechami należy oznaczyć wzorce, które są przeznaczone do wystawiania faktur VAT Marża w logistyce oraz podtypy dokumentów (np. w KG), którymi są wprowadzane dokumenty wewnętrzne rozliczające podatek VAT od kwoty marży.

Dokumenty wewnętrzne, którymi jest wprowadzane rozliczenie podatku VAT od kwoty marży, należy jednocześnie oznaczyć cechą WEW(S).

W KG dokumenty można oznaczać również ręcznie przy wprowadzaniu dokumentu.

#### \*\*MPP

Cecha będzie nadawana na podstawie znacznika na dokumencie "Podzielona płatność". Cechy nie można przypisać do wzorca, typu dokumentu.

Informujemy, że funkcjonalność obejmująca znacznik "Podzielona płatność "na dokumentach, na indeksach oraz parametr z warunkiem kwotowym "*Kwota dla podzielonej płatności (Split Payment*)" była przygotowana w związku z przepisami o OBOWIĄZKOWYM MPP, a nie dobrowolnym.

W związku z identyfikacją dokumentów z obowiązkowym MPP w JPK\_VAT:

- Nie należy zaznaczać innych indeksów, niż te które podlegają obowiązkowemu MPP, czyli wymienione w załączniku 15 ustawy.
- W parametrze należy ustawić odpowiednią kwotę zgodną z ustawą. Ustawa nie jest precyzyjna w tej kwestii, co skutkowało rozbieżnościami w interpretacjach, czy obowiązkowy MPP dotyczy kwoty równej i większej od 15 000 zł, czy tylko większej od 15 000zł. Na stronie MF są wytyczne: <u>https://www.gov.pl/web/finanse/od-1-listopada-mpp-obowiazkowy-dla-wybranych-transakcji</u>

Zgodnie z nimi obowiązkowy MPP należy stosować kiedy należność ogółem, która wynika z faktury (tj. wartość brutto całej faktury) przekracza 15 tys. zł.

W związku z powyższym, o ile Klienci nie mają innych interpretacji i podstaw prawnych, w parametrze należy ustawić kwotę **15 000, 01 zł.**, co będzie skutkowało kwalifikacją faktur do obowiązkowego MPP o kwocie brutto równej lub większej od 15 000,01 zł. (czyli większej od 15 000zł).

(ze względu na ówczesne rozbieżne interpretacje, domyślna kwota w parametrze była ustawiona na 15 000 zł. Parametr jednak pozwala na dostosowanie kwoty).

### \*\*KorektaPodstawyOpod

Cecha nadawana na podstawie rodzaju dokumentu VAT: SZD, SZDP. Cechy nie można przypisać do wzorca, typu dokumentu.

Dokumenty z rodzajem dokumentu VAT: SZD, SZDP będą oznaczane jednocześnie cechą WEW(S) (nie trzeba wydzielać wzorców).

## Zweryfikować typy faktur sprzedaży:

### RO - Dokument zbiorczy wewnętrzny zawierający sprzedaż z kas rejestrujących

Jeżeli jest stosowana funkcjonalność "Raportów dobowych", wówczas dokumenty o pochodzeniu w "Raporty dobowe" będą oznaczane jako RO. W takim przypadku nie ma parametryzacji.

Jeżeli natomiast dla sprzedaży z kas fiskalnych nie jest stosowana funkcjonalność "Raportów dobowych", a do tego celu jest wykorzystywany umownie wzorzec, typ faktury, którym ewidencjonowana jest zbiorczo sprzedaż z kas fiskalnych, należy ten wzorzec (typ dokumentu) przypisać do cechy RO. Można też oznaczać ręcznie przy wprowadzaniu dokumentu.

### WEW(S) - Dokument wewnętrzny

Jeżeli są ewidencjonowane dokumenty wewnętrzne, należy dla nich wydzielić oddzielne wzorce i przypisać im cechę WEW(S). Można też oznaczać ręcznie przy wprowadzaniu dokumentu.

Dokumenty wewnętrzne z cechami MR\_T i MR\_UZ, którymi jest wprowadzane rozliczenie podatku VAT od faktur VAT Marża (np. w KG), należy oznaczyć jednocześnie cechą WEW(S) – cechę przypisać do podtypu dokumentu KG lub ręcznie oznaczać przy wprowadzaniu dokumentu.

### FP - Faktura o której mowa w art..109 ust.3d ustawy (faktura do paragonu)

Cecha nadawana na podstawie związku faktury (dokumentu wtórnego) z paragonem. Cechy nie można przypisać do wzorca / typu dokumentu.

## Stosowane procedury w zakupie:

| **MPP | Transakcja objęta obowiązkiem stosowania mechanizmu podzielonej płatności |
|-------|---------------------------------------------------------------------------|
| **IMP | Oznaczenie dotyczące podatku naliczonego z tytułu importu towarów, w tym  |
|       | importu towarów rozliczanego zgodnie z art. 33a ustawy                    |

### \*\* - szczególne zasady dla cech

\*\*MPP

Obsługa jak dla sprzedaży (opis powyżej)

### \*\*IMP

Będzie dokonywane na dokumentach zakupu, na podstawie rodzaju dokumentu VAT (IMP, IMPPU, IMPPU(Z)). Cechy nie można przypisać do wzorca / podtypu dokumentu.

## Zweryfikować typy faktur zakupu:

**MK -** Faktura wystawiona przez podatnika będącego dostawcą lub usługodawcą, który wybrał metodę kasową rozliczeń określoną w art. 21 ustawy.

Cecha nadawana na podstawie sposobu VAT: "w momencie zapłaty – ZAKUP.

Jeżeli nie jest stosowany w/w sposób VAT, można cechę przypisać do wzorca lub oznaczać ręcznie przy wprowadzaniu dokumentu.

## VAT\_RR - Faktura VAT RR, o której mowa w art. 116 ustawy

Tą cechą należy oznaczyć wzorce w logistyce, które są przeznaczone do wystawiania faktur VAT RR.

### WEW(Z) - Dokument wewnętrzny

Jeżeli są ewidencjonowane dokumenty wewnętrzne, należy dla nich wydzielić oddzielne wzorce i przypisać im cechę WEW(S). Można też oznaczać ręcznie przy wprowadzaniu dokumentu.

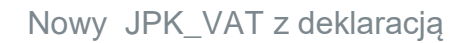

W słowniku cechy WEW i MPP zostały ujęta jako cechy WEW(S) i WEW(Z) oraz MPP(S) i MPP(Z) ze względu na konieczność zachowania unikalności dla transakcji sprzedaży i zakupu. Do JPK trafiać będą jako cechy WEW i MPP.

## Nadawanie cech na podstawie atrybutów w poszczególnych modułach

Poniżej zostały przedstawione zasady oznaczania dokumentów na podstawie atrybutów dokumentów.

### Logistyka – sprzedaż

<u> UNIT4</u>

**MPP(S)** (obowiązkowy mechanizm podzielonej płatności)

 na podstawie dotychczasowego znacznika "Podzielona płatność" na dokumencie (obowiązkowy mechanizm podzielonej płatności).

**TP** (Istniejące powiązania między nabywcą a dokonującym dostawy towarów lub usługodawcą, o których mowa w art. 32 ust. 2 pkt 1 ustawy )

- ✓ na podstawie znacznika "Powiązany" na kontrahencie (edycja kontrahenta w kartotece kontrahentów).
- FP (Faktura o której mowa w art..109 ust.3d ustawy), faktura do paragonu
  - ✓ na podstawie związku faktury (dokumentu wtórnego) z paragonem tylko faktury z NIP-em
- SW (Dostawa w ramach sprzedaży wysyłkowej z terytorium kraju, o której mowa w art. 23 ustawy )
  - ✓ na podstawie znacznika na dokumencie: "Sprzedaż wysyłkowa"

### Logistyka – zakup

**MPP(Z)** (obowiązkowy mechanizm podzielonej płatności)

✓ na podstawie dotychczasowego znacznika "Podzielona płatność" na dokumencie (obowiązkowy mechanizm podzielonej płatności).

**IMP** (Oznaczenie dotyczące podatku naliczonego z tytułu importu towarów, w tym importu towarów rozliczanego zgodnie z art.33a ustawy

✓ na podstawie rodzaju typu: IMP

## **Dokumenty SAD**

**IMP** (Oznaczenie dotyczące podatku naliczonego z tytułu importu towarów, w tym importu towarów rozliczanego zgodnie z art.33a ustawy

✓ na podstawie rodzaju dokumentu VAT: IMP, IMPPU

## Księgi rachunkowe - KG

**MPP(S) / MPP(Z)** (obowiązkowy mechanizm podzielonej płatności)

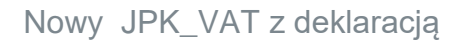

✓ na podstawie dotychczasowego znacznika "Podzielona płatność" na dokumencie (obowiązkowy mechanizm podzielonej płatności).

**IMP** (Oznaczenie dotyczące podatku naliczonego z tytułu importu towarów, w tym importu towarów rozliczanego zgodnie z art.33a ustawy

✓ na podstawie rodzaju dokumentu VAT: IMP, IMPPU, IMPPU(Z)
 Tylko dla typu: FVZ, FKZ

**TP** (Istniejące powiązania między nabywcą a dokonującym dostawy towarów lub usługodawcą, o których mowa w art. 32 ust. 2 pkt 1 ustawy )

✓ na podstawie znacznika "Powiązany" na kontrahencie (edycja kontrahenta w kartotece kontrahentów).

**KorektaPodstawyOpod** (Korekta podstawy opodatkowania oraz podatku należnego, o której mowa w art. 89a ust. 1 i 4 ustawy)

✓ na podstawie rodzaju dokumentu VAT: SZD, SZDP.

**MK** (Faktura wystawiona przez podatnika będącego dostawcą lub usługodawcą, który wybrał metodę kasową rozliczeń określoną w art. 21 ustawy )

✓ na podstawie sposobu VAT: "w momencie zapłaty – ZAKUP".

RO (Dokument zbiorczy wewnętrzny zawierający sprzedaż z kas rejestrujących)

✓ na podstawie pochodzenia dokumentu: "Raporty dobowe"

## WRD

MPP(S) / MPP(Z) (obowiązkowy mechanizm podzielonej płatności)

✓ na podstawie dotychczasowego znacznika "Podzielona płatność" na dokumencie (obowiązkowy mechanizm podzielonej płatności).

**IMP** (Oznaczenie dotyczące podatku naliczonego z tytułu importu towarów, w tym importu towarów rozliczanego zgodnie z art.33a ustawy

✓ na podstawie rodzaju dokumentu VAT: IMP, IMPPU, IMPPU(Z)

Tylko dla typu: Faktura zakupu, Korekta faktury zakupu

**TP** (Istniejące powiązania między nabywcą a dokonującym dostawy towarów lub usługodawcą, o których mowa w art. 32 ust. 2 pkt 1 ustawy )

 ✓ na podstawie znacznika "Powiązany" na kontrahencie (edycja kontrahenta w kartotece Tylko dla typu: Faktura sprzedaży, Korekta faktury sprzedaży

**KorektaPodstawyOpod** (Korekta podstawy opodatkowania oraz podatku należnego, o której mowa w art. 89a ust. 1 i 4 ustawy)

✓ na podstawie rodzaju dokumentu VAT: SZD, SZDP.

**MK** (Faktura wystawiona przez podatnika będącego dostawcą lub usługodawcą, który wybrał metodę kasową rozliczeń określoną w art. 21 ustawy )

✓ na podstawie sposobu VAT: "w momencie zapłaty – ZAKUP".

## VAT – dokumenty źródłowe

**KorektaPodstawyOpod** (Korekta podstawy opodatkowania oraz podatku należnego, o której mowa w art. 89a ust. 1 i 4 ustawy)

## ✓ na podstawie rodzaju dokumentu VAT: SZD, SZDP.

Cecha nadawa w momencie wygenerowania dokumentu akcją: Korekta podatku na podstawie art. 89a

## Import cech transakcji z systemów zewnętrznych

W przypadku importu dokumentów z systemów zewnętrznych do LG Sprzedaż lub LG Zakup, cechy dotyczące indeksów będą pobierane z grup asortymentowych. Natomiast dla pozostałych cech, jeżeli będą występować dla importowanych dokumentów, to można:

- Wyodrębnić wzorce dokumentów po stronie TETA ERP, do których będą przypisane cechy zgodne z transakcjami importowanych faktur.
- Eksportować z systemu zewnętrznego faktury wg transakcji i importować na odpowiednie wzorce.

W przypadku importu dokumentów z systemów zewnętrznych do KG lub WRD, które wymagają podpięcia odpowiednich cech transakcji można:

- Wyodrębnić podtypy dokumentów po stronie TETA ERP, do których będą przypisane cechy zgodne z transakcjami importowanych faktur.
- Eksportować z systemu zewnętrznego faktury wg transakcji i importować na odpowiednie wzorce.

Inne rozwiązania dotyczące obsługi i integracji cech transakcji dokumentów zasilanych z systemów zewnętrznych będą realizowane w trybie kastomizacji klienckich.

## OZNACZANIE FAKTUR ZALICZKOWYCH

Faktury zaliczkowe wystawione do zaliczek powiązanych z zamówieniem lub umową, będą oznaczane cechami GTU na podstawie indeksów znajdujących się na zamówieniu /umowie. (funkcjonalność dostępna od ostatnich opublikowanych HF).

Będą dodane również parametry systemowe umożliwiające blokadę odtwierdzania i modyfikacji zamówień i umów powiązanych z fakturami zaliczkowymi:

### Nazwa: Blokada modyfikacji zamówienia z fakturą zaliczkową

TAK - Jeżeli do zamówienia sprzedaży jest powiązana zatwierdzona faktura zaliczkowa, modyfikacja zmówienia jest niemożliwa oraz jest blokada zatwierdzenia faktury zaliczkowej dla niezatwierdzonego zamówienia. NIE – nie ma blokady modyfikacji

## Nazwa: Blokada modyfikacji umowy z fakturą zaliczkową

TAK - Jeżeli do umowy sprzedaży jest powiązana zatwierdzona faktura zaliczkowa, modyfikacja umowy jest niemożliwa oraz jest blokada zatwierdzenia faktury zaliczkowej dla niezatwierdzonej umowy. NIE – nie ma blokady modyfikacji

Blokada pozwoli na kontrolę zmian zamówień, w wyniku których może być konieczność wystawienia korekty faktury i pliku JPK ze względu na zmianę indeksów i związanych z nimi cech, po wysłaniu już pliku.

## **Terminy HF**

Planowany termin udostępnienia blokady zamówień i umów to: HF 27.5 w dniu 16.09.2020r. HF 28.5 w dniu 11.09.2020r. HF (27.41) w dniu 02.10.2020 HF (18.55) w dniach 18.09 – 22.09.2020

## ZMIANA W ZASILANIU PARAGONÓW I FAKTUR DO PARAGONÓW DO KARTOTEKI DOKUMENTÓW VAT

## Rachunki fiskalne (paragony)

Rachunki fiskalne (dokumenty sprzedaży o typie "Rachunek fiskalny") wystawione z datą od 01.10.2020r. nie będą zasilały kartoteki "Dokumentów źródłowych VAT".

Zatwierdzenie rachunku fiskalnego w KG nie spowoduje zasilenia go do modułu VAT, bez względu na typ finansowy FVS. Nie dotyczy to korekt rachunków fiskalnych (dokumenty sprzedaży o typie "Korekta rachunku fiskalnego"). Korekty rachunków fiskalnych zasilane będą na dotychczasowych zasadach.

Rachunki fiskalne należy ujmować w module VAT w postaci dokumentów zbiorczych – raportów fiskalnych dobowych lub miesięcznych, które powinny być oznaczone cechą RO. Można tutaj zastosować, umownie przeznaczony do tego wzorzec faktury sprzedaży lub podtyp dokumentu FK, wprowadzając w nim zbiorcze kwoty z raportu fiskalnego bądź wykorzystać funkcjonalność "Raportów dobowych" aplikacji.

## Dekretacja paragonów

Dla dokumentu zbiorczego rejestrowanego z poziomu dokumentów sprzedaży logistyki (faktur sprzedaży, raportów dobowych) należy odpowiednio przygotować szablony dekretacji w module dekretacyjnym.

Dekretacja paragonów, poprzez konta księgowe, bardzo często niesie za sobą istotne informacje dotyczące sprzedaży, które są obecnie wykorzystywane. Dzięki temu, że rachunki fiskalne nie będą zasilać VAT-u, można zachować definicję dekretacji pojedynczych paragonów, nie zmieniając typu finansowego FVS (np. na PKR). Należy jednak w dekretacji pojedynczych paragonów wykluczyć konto VAT-u, na które powinien być dekretowany dokument zbiorczy.

Przy zachowaniu dekretacji pojedynczych paragonów należy wykluczyć konto VAT-u, na które powinien być dekretowany dokument zbiorczy.

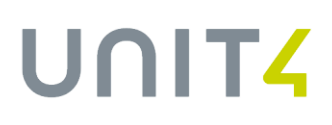

### Korekty paragonów

Korekty nie są rejestrowane na urządzeniach fiskalnych. Nie ma wykładni czy mogą być ujęte w raporcie zbiorczym (RO) odpowiednio go pomniejszając, czy należy je prezentować w ewidencji VAT jako oddzielne dokumenty, bądź też w oddzielnym dokumencie zbiorczym, ale już nie jako RO.

Korekty rachunków fiskalnych będą zasilały VAT na dotychczasowych zasadach. Jeżeli są dekretowane dokumentem finansowym o typie FKS w KG, to przy zatwierdzeniu zasilą moduł VAT.

### Dekretacja korekt paragonów

Jeżeli korekty mają być dekretowane dokumentem zbiorczym, można sparametryzować aby pojedyncze nie zasilały VATu. W tym celu powinien być wyodrębniony wzorzec dla Korekty rachunku fiskalnego i oznaczony jako niedekretowany lub dekretowany jako typ finansowy PKR. Przy dekretacji jako PKR należy pamiętać o dostosowaniu dekretacji pod względem kont, wśród których należy wykluczyć konto VAT-owskie. Na Konto VAT-owskie powinien być dekretowany dokument zbiorczy, który będzie ujęty w VAT.

## **Terminy HF**

Planowany termin udostępnienia w/w funkcjonalności to: HF 27.5 w dniu 16.09.2020r. HF 28.5 w dniu 11.09.2020r. HF (27.41) w dniu 04.09.2020 HF (18.55) w dniach 18.09 – 22.09.2020

## Faktury wystawiane do paragonów

## Faktury wystawiane do paragonów

Faktury wystawione do paragonu z NIP lub bez NIP (w tym na osoby fizyczne), od daty 01.10.2020, będą przesyłane do modułu VAT w wyniku jej zatwierdzenia w logistyce.

Zadekretowane faktury, wystawione do rachunków fiskalnych z datą od 01.10.2020r, nie będą zasilały modułu VAT z poziomu Księgi Głównej.

Faktura powiązana z rachunkiem fiskalnym, przy zatwierdzeniu dokumentu w KG bez względu na typ finansowy FVS, nie zostanie przesłana do modułu VAT.

Nie ma tutaj znaczenia czy faktura została wygenerowana z paragonu, czy paragon z faktury.

Sprzedaż rejestrowana przy użyciu urządzeń fiskalnych musi być ujęta w ewidencji VAT w postaci fiskalnego dokumentu zbiorczego.

Zadekretowane faktury wystawione do rachunków fiskalnych z datą od 01.10.2020r, nie będą zasilały modułu VAT z poziomu KG.

Faktury wystawione do paragonów będą przesyłane do modułu VAT w wyniku ich zatwierdzenia w logistyce.

Faktury wystawione do paragonów będą automatycznie oznaczane cechą FP i na zatwierdzeniu w logistyce przesyłane do kartoteki "Dokumenty źródłowe VAT". W module VAT będzie im przypisany Rodzaj dokumentu VAT = "FP" (nowy rodzaj) . W rejestrze VAT i JPK będą wykazywane wg daty wystawienia. W JPK będą wykazywane wyłącznie w części ewidencyjnej (w części deklaracyjnej ich nie będzie) oraz nie będą wchodziły do sum kontrolnych pliku (podsumowania podatku i podstawy opodatkowania).

W zasadzie nie powinien wystąpić przypadek, w którym paragon jest generowany do faktury po jakimś dłuższym czasie, lecz ze względu na zmiany w zasilaniu VAT i oznaczaniu faktury cechą FP, będzie wprowadzona blokada wygenerowania rachunku fiskalnego z faktury, która jest już przesłana do Księgi Głównej.

Będzie wprowadzona blokada wygenerowania rachunku fiskalnego z faktury, która jest już przesłana do Księgi Głównej.

### Dekretacja faktur wystawionych do paragonów

Obecnie faktury powiązane z rachunkami z terminową formą zapłaty oraz faktury wystawiane jako dokumenty źródłowe (faktura pierwsza, paragon generowany z faktury), podlegają dekretacji. Faktury wygenerowane z rachunków z gotówkową forma zapłaty są niedekretowane. Dotychczasowa dekretacja faktur wystawianych do paragonów może być zachowana, pod warunkiem, że jest dla nich wyodrębniony wzorzec. W szablonach dekretacyjnych dla tych faktur należy wykluczyć konto VAT-u, na które powinien być dekretowany dokument zbiorczy RO.

### Korekty faktur wystawionych do paragonów

Nie ma wykładni czy należy je prezentować w ewidencji VAT jako oddzielne dokumenty, bądź też w oddzielnym dokumencie zbiorczym. W związku z tym będą zasilały VAT na dotychczasowych zasadach. Jeżeli są dekretowane dokumentem finansowym o typie FKS w KG, to przy zatwierdzeniu zasilą moduł VAT.

### Dekretacja korekt do faktur

Jeżeli korekty do faktur mają być dekretowane dokumentem zbiorczym, można sparametryzować aby pojedyncze nie zasilały VAT-u. W tym celu powinien być wyodrębniony wzorzec dla Korekty faktury sprzedaży i oznaczony jako niedekretowany lub dekretowany jako typ finansowy PKR. Przy dekretacji jako PKR należy pamiętać o dostosowaniu dekretacji pod względem kont, wśród których należy wykluczyć konto VAT-owskie. Na Konto VAT-owskie powinien być dekretowany dokument zbiorczy (wyodrębniony wzorzec), który będzie ujęty w VAT.

### Oznaczenie faktury cechą FP w KG lub WRD

Jeżeli zostanie wprowadzona faktura w KG lub WRD i oznaczona ręcznie cechą FP, powinna ona mieć przypisany Rodzaj dokumentu VAT = FP (nowy rodzaj). W przypadku braku takiego rodzaju dokumentu VAT na dokumencie, wystąpi walidacja i blokada zatwierdzenia dokumentu w KG.

Jeżeli faktura nie będzie powiązana z paragonem, a zostanie oznaczona cechą FP i będzie miała przypisany rodzaj dokumentu VAT "FP", to zasili moduł VAT z KG na dotychczasowych zasadach. Faktura tak oznaczona wejdzie wyłącznie do części ewidencyjnej pliku JPK.

## Nowy rodzaj dokumentu VAT "FP"

W w/w opisie jest wymieniony nowy rodzaj dokumentu VAT: **FP.** Będzie on nadawany fakturom wystawionym do paragonów.

Nie jest on uwzględniony we wzorcowym szablonie deklaracji VAT7M i VAT7K – przez co faktury wystawione do paragonów nie wejdą do części deklaracyjnej w JPK (**dla definicji wzorcowych**)

Uwzględniony jest we wzorcowym szablonie JPK\_V7M i JPK\_V7K – przez co faktury wystawione do paragonów nie wejdą do części ewidencyjnej w JPK (**dla definicji wzorcowych**).

W JPK nie będą wchodziły do sum kontrolnych pliku (podsumowania podatku i podstawy opodatkowania).

Rodzaj FP został uwzględniony w definicjach wzorcowych plików JPK\_V7M i JPK\_V7K dla pozycji:

```
K_10, K_13, K_15... K_20
```

```
V7M1_K10 (wykonane)
SELECT NVL (SUM(drsi.netto), 0)
 FROM rk_vat_dok_rejestru_sprz vdrs
 JOIN rk_vat_dok_rejestru_sprz_it drsi
  ON (drsi.vdrs_id = vdrs.id)
 JOIN rk_stawki_vat stva
  ON (drsi.stva_id = stva.id)
WHERE vdrs.id = :p id
    AND vdrs.rodzaj_dokumentu_vat IN ('SKR', 'FP')
    AND stva.kod = 'ZW'
V7M1 K13 (wykonane)
SELECT NVL (SUM(drsi.netto), 0)
 FROM rk_vat_dok_rejestru_sprz vdrs
 JOIN rk_vat_dok_rejestru_sprz_it drsi
  ON (drsi.vdrs_id = vdrs.id)
 JOIN rk_stawki_vat stva
```

```
ON (drsi.stva_id = stva.id)

WHERE vdrs.id = :p_id

AND vdrs.rodzaj_dokumentu_vat IN ('SKR', 'FP')

AND stva.kod = '0%'
```

## ltd.

## **Terminy HF**

Planowany termin udostępnienia w/w funkcjonalności to: HF 27.5 w dniu 16.09.2020r. HF 28.5 w dniu 11.09.2020r. HF (27.41) w dniu 04.09.2020 HF (18.55) w dniach 18.09 – 22.09.2020

## EWIDENCJA FAKTUR VAT MARŻA

W strukturze nowego JPK są pozycje:

### SPRZEDAZ\_VAT\_MARZA

## ZAKUP\_VAT\_MARZA

w których powinny być ujęte faktury brutto.

W tym celu zostały dodane nowe Rodzaje dokumentów VAT:

VMR(S) - Faktura sprzedaży VAT Marża (faktura brutto)

VMR(Z) - Faktura zakupu VAT Marża (faktura brutto)

Aby zarejestrowane faktury VAT Marża zasiliły w/w pozycje w pliku, należy zapewnić aby faktury te do KG trafiły z w/w rodzajem dokumentu VAT – poprze parametryzację dekretacji dla wyodrębnionych wzorców.

Na potrzeby pliku JPK faktury sprzedaży VAT Marża należy dekretować i przesyłać do KG typem finansowym FVS i rodzajem dokumentu VAT: VMR(S) a zakupu typem FVZ i rodzajem dokumentu VAT: VMR(Z) . Muszą one bowiem trafić do modułu i rejestru VAT.

Faktury sprzedaży brutto VAT Marża powinny być oznaczane cechą odpowiednio do rodzaju transakcji **MR\_T / MR\_UZ.** Cechy mogą być podpięte do wyodrębnionych wzorców lub oznaczane ręcznie.

W szablonach wzorcowych JPK\_V7M i JPK\_V7K zostały uwzględnione rodzaje w definicjach dla pozycji:

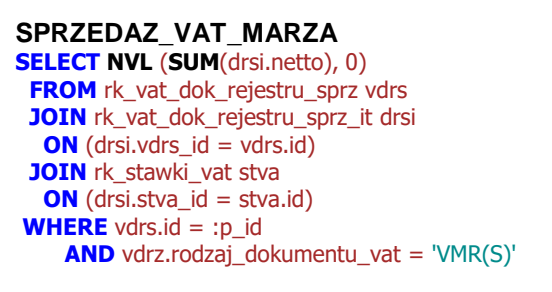

```
ZAKUP_VAT_MARZA

SELECT NVL (SUM(drzi.netto), 0)

FROM rk_vat_dok_rejestru_zakupu vdrz

JOIN rk_vat_dok_rejestru_zakupu_it drzi

ON (drzi.vdrz_id = vdrz.id)

JOIN rk_rodzaje_vat rova

ON (drzi.rova_id = rova.id)

WHERE vdrz.id = :p_id

AND vdrz.rodzaj_dokumentu_vat = 'VMR(Z)'
```

Natomiast wykluczone w pozycjach: K40, K41, K42, K43

```
K40

SELECT NVL (SUM(drzi.netto), 0)

FROM rk_vat_dok_rejestru_zakupu vdrz

JOIN rk_vat_dok_rejestru_zakupu_it drzi

ON (drzi.vdrz_id = vdrz.id)

JOIN rk_rodzaje_vat rova

ON (drzi.rova_id = rova.id)

WHERE vdrz.id = :p_id

AND vdrz.rodzaj_dokumentu_vat NOT IN ('ZZD', 'ZZDP', 'VMR(Z)')

AND rova.kod = 'ISO'
```

K41
SELECT nvl(SUM(drzi.vat), 0)
FROM rk\_vat\_dok\_rejestru\_zakupu vdrz
JOIN rk\_vat\_dok\_rejestru\_zakupu\_it drzi
ON (drzi.vdrz\_id = vdrz.id)
JOIN rk\_rodzaje\_vat rova
ON (drzi.rova\_id = rova.id)
WHERE vdrz.id = :p\_id
AND vdrz.rodzaj\_dokumentu\_vat NOT IN ('ZZD', 'ZZDP', 'VMR(Z)')
AND rova.kod = 'ISO'
K42

```
SELECT NVL (SUM(drzi.netto), 0)
FROM rk_vat_dok_rejestru_zakupu vdrz
JOIN rk_vat_dok_rejestru_zakupu_it drzi
ON (drzi.vdrz_id = vdrz.id)
JOIN rk_rodzaje_vat rova
ON (drzi.rova_id = rova.id)
WHERE vdrz.id = :p_id
AND vdrz.rodzaj_dokumentu_vat NOT IN ('ZZD', 'ZZDP', 'VMR(Z)')
AND rova.kod = 'ZSO'
```

## K43

```
SELECT nvl(SUM(drzi.vat), 0)
FROM rk_vat_dok_rejestru_zakupu vdrz
JOIN rk_vat_dok_rejestru_zakupu_it drzi
ON (drzi.vdrz_id = vdrz.id)
JOIN rk_rodzaje_vat rova
ON (drzi.rova_id = rova.id)
WHERE vdrz.id = :p_id
AND vdrz.rodzaj_dokumentu_vat NOT IN ('ZZD', 'ZZDP', 'VMR(Z)')
AND rova.kod = 'ZSO'
```

W szablonach wzorcowych deklaracji V7M i V7K zostały wykluczone rodzaje w definicjach dla pozycji:

K40, K41, K42, K43

```
P 40
SELECT NVL (ROUND (SUM (NETTO), 0),0) FROM RK_VAT_PODSUMOWANIA
            WHERE OVAT_ID = :OVAT_ID AND RODZAJ_VAT = 'ISO' AND TYP_REJESTRU
= 'Z' AND WERSJA=:WER_NALICZ
            AND RODZAJ_DOKUMENTU_VAT NOT IN ('ZZD','ZZDP','VMR(Z)')
P 41
SELECT NVL (ROUND (SUM (VAT), 0),0) FROM RK_VAT_PODSUMOWANIA
            WHERE OVAT_ID = :OVAT_ID AND RODZAJ_VAT = 'ISO' AND TYP_REJESTRU
= 'Z' AND WERSJA=:WER NALICZ
            AND RODZAJ_DOKUMENTU_VAT NOT IN ('ZZD', 'ZZDP', 'VMR(Z)')
P 42
SELECT NVL (ROUND (SUM (NETTO), 0),0) FROM RK_VAT_PODSUMOWANIA
            WHERE OVAT_ID = :OVAT_ID AND RODZAJ_VAT = 'ZSO' AND TYP_REJESTRU
= 'Z' AND WERSJA=:WER NALICZ
            AND RODZAJ_DOKUMENTU_VAT NOT IN ('ZZD','ZZDP','VMR(Z)')
P 43
SELECT NVL (ROUND (SUM(VAT), 0),0) FROM RK_VAT_PODSUMOWANIA
            WHERE OVAT_ID = :OVAT_ID AND RODZAJ_VAT = 'ZSO' AND TYP_REJESTRU
= 'Z' AND WERSJA=:WER_NALICZ
```

AND RODZAJ\_DOKUMENTU\_VAT NOT IN ('ZZD','ZZDP','VMR(Z)')

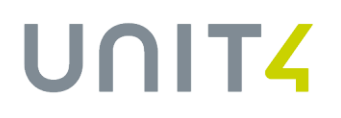

W przypadku innych zasad, należy zdefiniować własne reguły SQL zasilania pozycji deklaracji VAT i JPK lub zweryfikować obecnie stosowane reguły własne.

## **Terminy HF**

Nowy rodzaj dokumentu VAT dla faktur VAT Marża jest już dostępny od ostatnich opublikowanych HF.

## Ujęcie faktury VAT Marża od zakupu

Wg wytycznych Ministerstwa Finansów opisanych w broszurze: https://www.podatki.gov.pl/media/6169/broszura-informacyjna-jpk-vat-z-deklaracja.pdf

faktura zakupu, będącą podstawą do wyliczenia marży, dla której została wystawiona faktura VAT Marża sprzedaży, powinna być ujęta w VAT w okresie, w którym została ujęta faktura VAT Marża sprzedaży. W związku z tym, jeżeli w okresie otrzymania faktury zakupu nie będzie wystawiona faktura VAT Marża sprzedaży, to faktura zakupu powinna być zadekretowana jako FVZ i trafić do modułu VAT bez daty VAT. Dopiero w okresie wystawienia faktury sprzedaży VAT Marża, należy uzupełnić datę VAT na fakturze zakupu aby obie faktury zostały ujęte w JPK.

## POWIĄZANIA KONTRAHENTÓW PRZY WIELOFIRMOWOŚCI I OZNACZANIE CECHĄ TP

Oznaczenie cechą TP (kontrahent powiązany) jest nadawane na podstawie oznaczenia na kontrahencie "Powiązany". W przypadku funkcjonowania wielofirmowości takie rozwiązanie jest niewystarczające, bowiem są sytuacje, że ten sam kontrahent jest powiązany z firmą A, ale nie jest powiązany z firmą B. W związku z tym, dostępny będzie nowy formularz: **Powiązania kontrahentów**.

## Nowy JPK\_VAT z deklaracją

## UNIT<mark>4</mark>

| bol kontrahenta: Iwony2 Numer:                     | 01296 Nazwa pełna: IWONY HANDLOWO DYSTRYBUCYJNE |            |         | NIP: 6912364568                 |
|----------------------------------------------------|-------------------------------------------------|------------|---------|---------------------------------|
| Aktualny 🗹 Odbiorca 🗹 Dostawca 🗌 Koop<br>Powiązany | perant Szkol. Przewoźnik Jednorazowy            |            |         | 🗹 Sprzedawca 🗹 Platnik 🗌 Platni |
| wiązania kontrahenta                               |                                                 |            | R 4 3   | VII 🔛 - 🗟 🖃 - 🏆 - 🔌 💷 - ጂ - 🔛   |
| 15g                                                | -                                               | ~          |         |                                 |
| Nazwa firmy                                        | Rodzaj powiązania                               | Data od    | Data do |                                 |
| Unit4 Polska Sp.z o.o.                             | Pośrednio powiązany                             | 01-06-2020 |         |                                 |
| PERITUS S.A.                                       | Bezpośrednio powiązany                          | 01-08-2020 |         |                                 |
|                                                    | Dodawanie powiązania kontrahent                 |            |         |                                 |
|                                                    |                                                 |            |         |                                 |
|                                                    | Data zakończenia:                               |            |         |                                 |
|                                                    |                                                 |            |         |                                 |
|                                                    | 0                                               | K Anuluj   |         |                                 |
|                                                    | · · · · · · · · · · · · · · · · · · ·           |            |         |                                 |
|                                                    |                                                 |            |         |                                 |
|                                                    |                                                 |            |         |                                 |
|                                                    |                                                 |            |         |                                 |

Na tabeli "*Powiązanie kontrahenta*", dla wybranego kontrahenta można przypisać firmy (akcją Dodaj), z którymi kontrahent jest powiązany. Można również podać okres, w jakim powiązanie obowiązuje.

Na podstawie powiązań w tej tabeli, faktura wystawiona na danego kontrahenta będzie oznacza automatycznie cechą TP. Formularz nie jest dostępny w nawigatorze. W tym celu, z poziomu Administratora, należy do swojego profilu dodać wtyczkę:

### Nazwa: Powiązania kontrahenta

Klasa: Teta.Sumo.Logistics.plgKontrahenci.CrdContractorConnections.ContractorConnectionsView

Jeżeli dekretacja ma być oparta na powiązaniach tej tabeli (a nie np. na znaczniku na kontrahencie), należy dokonać odpowiedniej parametryzacji szablonów dekretacyjnych.

### **Terminy HF**

Planowany termin udostępnienia w/w funkcjonalności to: HF 27.5 w dniu 16.09.2020r. HF 28.5 w dniu 25.09.2020r.

## SUMY KONTROLNE WG CECH TRANSAKCJI

## Sumy kontrolne JPK

W kartotece jednolitych plików kontrolnych dodano zakładkę:

• Sumy kontrolne cech transakcji

## Nowy JPK\_VAT z deklaracją

## UNIT<mark>4</mark>

Przy generowaniu pliku JPK, na formatce są zliczane zbiorcze wartości Netto, VAT, Brutto oraz ilość dokumentów przypadającymi na poszczególne cechy transakcji, którymi są oznaczone dokumenty w pliku.

| Plik Edycja Widok Ulubione Wydruki Mojewydruki Sł | owniki Narzędzia Akcje | Dane Okno Po        | moc                      |             |                             |                     |                  |                          |                     |                        |                        |                     | Wyszukaj              | م                   |
|---------------------------------------------------|------------------------|---------------------|--------------------------|-------------|-----------------------------|---------------------|------------------|--------------------------|---------------------|------------------------|------------------------|---------------------|-----------------------|---------------------|
| 🖻 🖫 🗞 🔄 🐚 😕 🖺 I 🧿 🎯 I 🕅                           | 47 13 13 1 17 1        | 🕱 🏊   🗟             | <u>)</u>                 |             |                             |                     |                  |                          |                     |                        |                        |                     |                       |                     |
| Nawigator pakietowy                               | 🕮 🎧 Kartoteka je k     | controlnych ×       |                          |             |                             |                     |                  |                          |                     |                        |                        |                     |                       | •                   |
| Kontrahenci                                       |                        |                     |                          |             |                             |                     |                  |                          |                     |                        |                        |                     |                       |                     |
| Zakup                                             | 2ednolite pliki k      | ontroine            |                          |             |                             |                     |                  |                          | 1                   |                        | 🖬 • 🖬 🖉                | a. X. 6 m.          | ו 23•0                |                     |
| Intrastat                                         |                        |                     | -                        |             | V N                         | 5                   | -                |                          |                     | 0.15                   |                        |                     |                       | - ~                 |
| Witenna rejestraria dokumentów                    | Data od                | Data do             | Zakres danych            | -data-310 T | Nazwa<br>Cashina dia amidat | Kod IRK V(24/11)    |                  | Wersja Data sporządze    | Godzina sporzą.     | . Sporządził           | Data modyfikacji       | Godžina modyfi      | Zmodyfikował          | Status ^            |
| Oklaho endereder                                  | 01.07.2020             | 31-00-2020          | Evidencie zakupu i sprzi | edake MAT   | Stablen die enider          | JEK V/M(1)          |                  | 1 07.08.2020             | 12.06               | KR GL RWRAPT           |                        |                     |                       | Gotowy              |
| Objekty ewidencyjne                               | 01.01.2010             | 31,12,2020          | Fakhm VáT                | iony mi     | Szabion da faktur s         | JPK FAS(3)          |                  | 1 03.07.2020             | 12.00               | KB GL PLWRAPI          |                        |                     |                       | Nie zusichware      |
| Dekretacja                                        | 01-01-2020             | 31-12-2020          | Faktury VAT              |             | Szabion dla faktur r        | JPK FAS(3)          |                  | 1 03-07-2020             | 09.03               | KR GL PLWRAP1          |                        |                     |                       | Getown              |
| Księgi rachunkowe                                 | 01-01-2019             | 31-01-2019          | Ksiegi rachunkowe        |             | Szablon dla ksiag r.        | JPK KB              |                  | 4 01-07-2020             | 09.28               | KB GL PLWB AP1         | 01-07-2020             | 09.29               | KR GL/PLWR-AP         | Wushanu             |
| Platności bankowe                                 | 01-07-2020             | 31-07-2020          | Ewidencie zakupu i sprz  | edazy VAT   | Szablon dla ewider          | JPK V7K[1]          |                  | 1 26-06-2020             | 09.47               | KR GL PLWR-AP1         |                        |                     |                       | Gotowy              |
| Kasa                                              | 01-06-2020             | 23-06-2020          | Faktury VAT              |             | Szablon dla faktur :        | JPK_FAS(3)          |                  | 1 23-06-2020             | 11:31               | MARIOLAGLTC PL         |                        |                     |                       | Gotowy              |
| Rozachunki                                        | 10-01-2020             | 10-06-2020          | Faktury VAT              |             | Szablon dla faktur :        | JPK_FAS(3)          |                  | 1 10-06-2020             | 16.25               | KR_GL PLWR-D03         |                        |                     |                       | Nie zwalidowany     |
| Male 4 April                                      | 10-01-2020             | 10-06-2020          | Faktury VAT              |             | Szablon dla faktur :        | JPK_FAS_KG[3]       |                  | 1 10-06-2020             | 16:24               | KR_GL PLWR-D03         |                        |                     |                       | Gotowy              |
| WindyKacja                                        | 01-06-2020             | 30-06-2020          | Wyciągi bankowe          |             | Szablon dla viyciąg         | JPK_WB              |                  | 2 03-06-2020             | 11:58               | KR_GL PLWR-AP1         | 03-06-2020             | 11:59               | KR_GL/PLWR-AP         | Test /Wystany       |
| VAT                                               | 01-06-2020             | 30-06-2020          | Faktury VAT              |             | Szablon dla faktur r        | JPK_FAS_KG[3]       |                  | 1 03-06-2020             | 11:56               | KR_GL PLWR-AP1         | 03-06-2020             | 11:57               | KR_GL/PLWR-AP         | Test /Wysłany       |
| Pracownicy                                        | 01-01-2019             | 31-01-2019          | Księgi rachunkowe        |             | Szablon dla ksiąg r-        | JPK_KR              |                  | 3 03-06-2020             | 11:54               | KR_GL PLWR-AP1         | 03-06-2020             | 11:55               | KR_GL/PLWR-AP         | Test /Wysłany       |
| Organizacja                                       | 01-05-2020             | 31-05-2020          | Obroty magazynowe        |             | Szablon dla obrotu          | JPK_MAG             |                  | 1 03-06-2020             | 11:50               | KR_GL PLWR-AP1         | 03-06-2020             | 11:51               | KR_GL/PLWR-AP         | Test /Wysłany       |
| Wiadomości                                        | 01-06-2020             | 30-06-2020          | Ewidencje zakupu i sprz  | edazy VAT   | Szablon dla ewider          | JPK_VAT(3)          |                  | 2 03-06-2020             | 11:46               | KR_GL PLWR-AP1         | 03-06-2020             | 11:47               | KR_GL/PLWR-AP         | Test /Wysłany       |
| Teleseniki                                        | 01-05-2020             | 31-05-2020          | Ewidencje zakupu i sprz  | edaży VAT   | Szablon dla exider          | JPK_VAT(3)          |                  | 1 02-06-2020             | 10.39               | KR_GL PLWR-AP1         | 02-06-2020             | 10.41               | KR_GL/PLWR-AP         | Gotowy              |
| Zadržini                                          | 01-06-2020             | 30-06-2020          | Ewidencje zakupu i sprz  | edaży VAT   | Szablon dla ewider          | JPK_VAT(3)          |                  | 1 02-06-2020             | 10.06               | KR_GL PLWR-AP1         | 03-06-2020             | 11:45               | KR_GL/PLWR-AP         | Wysłany             |
| Obskuga umów                                      | 01-06-2020             | 30-06-2020          | Wyciągi bankowe          |             | Szablon dla wyciąg          | JPK_WB              |                  | 1 02-06-2020             | 09:55               | KR_GL PLWR-AP1         | 02-06-2020             | 09:57               | KR_GL/PLWR-AP         | Test /Wysłany       |
| JPK                                               | 01-04-2020             | 30-04-2020          | Faktury VAT              |             | Szablon dla faktur r        | JPK_FAS_KG[3]       |                  | 1 14-05-2020             | 22:31               | KR_GL PLWR-AP1         | 15-05-2020             | 05:53               | KR_GL/PLWR-D0         | ; Wysłany           |
| - 🛞 Kartoteka jednolitych plików kontrolnych      | 01-04-2020             | 30-04-2020          | Ewidencje zakupu i sprz  | edaży VAT   | Szablon dla ewider          | JPK_VAT(3)          |                  | 1 07-05-2020             | 12.46               | KR_GL PLWR-AP1         | 07-05-2020             | 12.47               | KR_GL/PLWR-AP         | Test / Bhedry       |
| Kartoteka szablonów JPK                           | 01-05-2020             | 31-05-2020          | Ewidencje zakupu i sprz  | edaży VAT   | Szablon dla ewider          | JPK_V7M[1]          |                  | 2 06-05-2020             | 13.12               | MARIOLAGLTC PL         |                        |                     |                       | Gotowy              |
| Szabiony JPK                                      | 01-01-2020             | 31-01-2020          | Ewidencje zakupu i sprz  | edaży VAT   | Szablon dla ewider          | JPK_V7M(1)          |                  | 1 05-05-2020             | 07:02               | KR_GL PLWR-AP1         | 05-05-2020             | 07:05               | KR_GL/PLWR-AP         | Test /Bhedny        |
|                                                   | 01-05-2020             | 31-05-2020          | Ewidencje zakupu i sprzi | edazy VAT   | Szablon dla ewider          | JPK_V7M(1)          |                  | 1 04-05-2020             | 17:07               | MARIOLAGLTC PL         | 06-05-2020             | 13:12               | MARIOLAGLTC/P         | Wysłany             |
|                                                   | 01-04-2020             | 30-04-2020          | Ewidencje zakupu i spra  | edazy VA I  | Szabion dia eveder          | JPK_V/M[1]          |                  | 1 30-04-2020             | 1205                | KR_GL PLWHAPT          | 07-05-2020             | 1244                | KH_GL/PLWH-AP         | Test / Brigdny      |
|                                                   | 01-04-2020             | 30-04-2020          | Ewidencje zakupu i sprz  | edazy VAT   | Szabion dla ewider          | JPK_V7K[1]          |                  | 1 27-04-2020             | 11:27               | KR_GL PLWR-AP1         |                        |                     |                       | Gotowy              |
|                                                   | Historia statusów w    | vsviki Sumv katolne | Sumy kontrolne cech tran | sakqi       |                             |                     |                  |                          |                     |                        |                        |                     |                       |                     |
|                                                   | Sumy kontroln          | 8                   |                          | _           |                             |                     |                  |                          |                     |                        |                        |                     | 00.                   | 🗟 🕞 • 🍸 • 🄗         |
|                                                   | N                      |                     | I                        | 1           |                             |                     |                  |                          |                     |                        |                        |                     |                       |                     |
|                                                   | Sumbol                 | -8 Nett             | o VAT                    | Brutto      | llość dokument Opi          |                     |                  |                          |                     |                        |                        |                     |                       | ^                   |
|                                                   | ⇒ WEWIZ)               | 8 130.0             | 8 1 969.92               | 10 000.00   | 1 Dok                       | ument weivingtrzny  |                  |                          |                     |                        |                        |                     |                       |                     |
|                                                   | WEW(S)                 | 0,0                 | 0,00                     | 0,00        | 0 Dok                       | ument weivingtrzny  |                  |                          |                     |                        |                        |                     |                       |                     |
|                                                   | VAT_RR                 | 16 260,1            | 5 3 739,84               | 19 999,99   | 2 Fakt                      | tura VAT RR, a któr | ej mowa w art. 1 | 16 ustawy                |                     |                        |                        |                     |                       |                     |
|                                                   | TT_WNT                 | 0,0                 | 0,00                     | 0,00        | D Wei                       | wnętrzwspólnotowe   | nabycie towaró   | w dokonane przez drugieg | a w kalejności pode | inika VAT w ramach tr  | nsakcji trójstronnej   | w procedurze upross | czonej, o której mowa | s w działe XII rozy |
|                                                   | TT_D                   | 100,0               | 0 23,00                  | 123,00      | 1 Dos                       | tawa towarów poza   | terytorium kraju | dokonana przez drugiego  | w kolejności podat  | nika VAT w ramach tran | isakcji trójstronnej v | procedurze uprosza  | zonej, o której mowa  | w dziale XII rozd:  |
|                                                   | 1                      | 25.2                |                          |             |                             |                     |                  |                          |                     |                        |                        |                     |                       | ×                   |

## **Terminy HF**

Planowany termin udostępnienia w/w funkcjonalności to: HF 27.5 w dniu 16.09.2020r. HF 28.5 w dniu 11.09.2020r. HF (27.41) w dniu 04.09.2020 HF (18.55) w dniach 18.09 – 22.09.2020

## Wydruk rejestru VAT

Na formatce parametrycznej wydruku dodano:

- Zakładkę: Cechy transakcji
- Znacznik: Podsumowanie wg cech transakcji

| Wydruk                                                                       |                                        |                              | Warke de                   |                                                                                                    |                      |
|------------------------------------------------------------------------------|----------------------------------------|------------------------------|----------------------------|----------------------------------------------------------------------------------------------------|----------------------|
| Wykonaj                                                                      |                                        |                              | Wukanai                    |                                                                                                    |                      |
| Do piku C                                                                    | Users mfoks Documents FK_KSR_STD_Rejes | tryVatSprzedaz.rpt 🛦         | C De eller                 | C:\lisers\mfnis\Documents\FK_KSP_STD_RelestryVatSorred                                                                                                    | lan mt               |
| Do repozvtorium                                                              |                                        |                              |                            | Contract Annual to concernent and an on the operation of the operation of | and by               |
| Odrocz do repozytorium                                                       |                                        |                              | Odrorz do repozytorium     |                                                                                                    |                      |
| Parametry specyficzne                                                        |                                        |                              | December and december      |                                                                                                    |                      |
|                                                                              |                                        |                              | Parametry specynczne       |                                                                                                    |                      |
| Konfiguracia: (bieżący)                                                      |                                        | ~ <b>u</b> ^                 | Konfiguracia: (bieżący)    |                                                                                                    | ~                    |
| Należny     Naliczony                                                        | Faktury VAT                            | 1:                           | Uwzględnij w selek         | 4                                                                                                    |                      |
|                                                                              | SAD SAD                                | 2:                           | 37 5                       | 5                                                                                                    |                      |
|                                                                              |                                        | 3:                           | Symbol                     | Nazwa                                                                                                    |                      |
| Firma:                                                                       | MEDIA MIND 1                           | 4:                           | GTU_01                     | Dostawa napojów alkoholowych                                                                                                    |                      |
| Jednostka organizacyjna:                                                     |                                        | 5:                           | GTU_02                     | Dostawa towarów, o których mowa w art. 103 ust.                                                                                                    | Saa ustawy           |
| Okres VAT:                                                                   | 2020/LIPIEC                            |                              | GTU_03                     | Dostawa oleju opałowego oraz olejów smarowych                                                                                                    |                      |
|                                                                              | 🗌 Inny zakres dat obowiązku VAT        | Wyświetlana waluta: Bazowa V | GTU_04                     | Dostawa wyrobów tytoniowych                                                                                                    |                      |
|                                                                              | Od Do                                  | Kod waluty: PLN ~            | GTU_05                     | Dostawa odpadów                                                                                                    |                      |
| Data obowiązku VAT:                                                          | 01-07-2020 🗸 31-07-2020 🗸              |                              | GTU_06                     | Dostawa urządzeń elektronicznych                                                                                                    |                      |
| Drukowanie nazwy kontr.:                                                     | Puste ~                                |                              | GTU_07                     | Dostawa pojazdów oraz części samochodowych                                                                                                    |                      |
|                                                                              | Puste                                  |                              | GTU_08                     | Dostawa metali szlachetnych oraz nieszlachetnych                                                                                                    |                      |
| Drukowanie opisu:                                                            |                                        |                              | GTU_09                     | Dostawa leków oraz wyrobów medycznych                                                                                                    |                      |
| Drukowanie opisu:<br>Wersja:                                                 |                                        |                              |                            |                                                                                                    |                      |
| Drukowanie opisu:<br>Wersja:                                                 | vanie Wydruk różnicowy                 |                              | GTU_10                     | Dostawa budynków, budowli i gruntów                                                                                                    |                      |
| Drukowanie opisu:<br>Wersja:<br>Drukuj tylko podsumov                        | vanie Wydruk różnicowy<br>esu KG       |                              | GTU_10<br>GTU_11           | Dostawa budynków, budowli i gruntów<br>Usługi w zakresie przenoszenia uprawnień do emisji                                                                                                    | gazów cieplarnianych |
| Drukowanie opisu:<br>Wersja:<br>Drukuj tylko podsumov<br>Podsumovanie wo okr | aanie 🔄 Wydruk różnicowy<br>sou KG     |                              | GTU_10<br>GTU_11<br>GTU_12 | Dostawa budynków, budowili i gruntów<br>Usługi w zakresie przenoszenia uprawnień do emisij<br>Świadczenie usług o charakterze niematerialnym                                                                                                    | gazów cieplarnianych |

Zaznaczając znacznik **Podsumowanie wg cech transakcji,** na wydruku będzie prezentowana tabela ze zbiorczymi wartościami Netto, VAT, Brutto oraz ilością dokumentów przypadającymi na poszczególne cechy transakcji, którymi zostały oznaczone dokumenty znajdujące się w rejestrze VAT.

W zakładce *Cechy transakcji* można wskazać i uwzględnić w selekcji cechy, dla których mają być wyświetlone na wydruku dokumenty z rejestru VAT, oznaczone wybranymi cechami.

| EDIA MIND           |                |                 |                      | Ewidencja VAT Sprzedaż | 26-09-2020 17:50:10 |
|---------------------|----------------|-----------------|----------------------|------------------------|---------------------|
| odsumowanie wg cech | transakcji:    |                 |                      |                        |                     |
| Symbol              | Netto          | VAT             | BRUTTO               | Ilość dokumentów       |                     |
| B_SPV               | 35,77          | 8,23            | 44,00                | 1                      |                     |
| EE                  | 100,00         | 23,00           | 123,00               | 1                      |                     |
| FP                  | 108,13         | 24,87           | 133,00               | 2                      |                     |
| I_42                | 672,59         | 126,41          | 799,00               | 10                     |                     |
| 1_63                | 376,66         | 58,34           | 435,00               | 4                      |                     |
| MPP(2)              | 100,00         | 23,00           | 123/00               | 1                      |                     |
| TT D                | 35,77          | 6,23            | 123.00               | 1                      |                     |
| VAT PR              | 100,00         | 23,00           | 123,00               | 1                      |                     |
| WEW(Z)              | 379.67         | 87.33           | 467,00               | 2                      |                     |
|                     | 100.00         | 23.00           | 123.00               | 1                      |                     |
|                     |                |                 |                      |                        |                     |
|                     |                |                 |                      |                        |                     |
|                     | D v.28.99.5.82 | Sourzadzit(a)   | AND R 75 1 MAL IN OW | 1981                   | Sum 12              |
| CONCTELLATION       | j neorosiaiae  | showedness ( a) | Honocomenow          |                        | Sirrone 3/3         |
| TA CONSTELLATION    |                |                 |                      |                        |                     |

## **Terminy HF**

Wydruk rejestru VAT jest już dostępny od ostatnich opublikowanych HF.

## WIZUALIZACJA PLIKU JPK\_VAT

W kartotece "Jednolity Plik kontrolny", na tabeli z plikami została dodana akcja "Wyświetl plik JPK".

| Plik Edycja Widok Ulubione Wydruki Mojewydruki   | Słowniki | Narzęda   | ia Akcje I       | Dane Okno  | Pomoc                            |                      |               |        |                |                |                 |                  |                  | Wyszukaj                     |                  |
|--------------------------------------------------|----------|-----------|------------------|------------|----------------------------------|----------------------|---------------|--------|----------------|----------------|-----------------|------------------|------------------|------------------------------|------------------|
| 🛛 🖓 🖉 I 🖨 🗶 🗋 I 🌀 🥥 I 🕅                          | v .      | 7 7       | 🍸 🕱              | i 💫 i 🧟    | 120.                             |                      |               |        |                |                |                 |                  |                  |                              |                  |
| lawigator pakietowy                              |          | 🗟 Kart    | oteka je kon     | troinych 🕷 |                                  |                      |               |        |                |                |                 |                  |                  |                              |                  |
| íontrahenci                                      | •        | (12/17/27 |                  |            |                                  |                      |               |        |                |                |                 |                  |                  |                              |                  |
| akup                                             |          | Jedr      | olite pliki koni | roine      | - 1                              | 10                   |               |        |                | 7              |                 |                  | <u>ж. 6 т. е</u> | - <b>- - - - - - - - - -</b> | 1 🚾 Ge 💷 🔍       |
| trastat                                          | <b>_</b> | <u>×</u>  |                  | · [ [      | <u>-</u>                         | × 5                  | 5             | -      |                |                | <u>s</u>        |                  | 0                | <u>5</u>                     | -                |
| Andreas and a star allowed and the second of the |          | [         | ) ata od         | Data do    | Zakres danych                    | Nazwa                | Kod           | Wersja | Data sporządze | Godzina sporzą | Sporządził      | Data modyfikacji | Godzina modyfi   | Zmodyfikował                 | Status           |
| stępna rejestracja dokumentow                    |          | ⇒ 0       | 1-09-2020        | 30-09-2020 | Ewidencje zakupu i sprzedaży VAT | Szablon dla ewider   | JPK_V7M(1)    | 1      | 11-09-2020     | 14:39          | KR_GL PLWR-AP1  | 11-09-2020       | 15:14            | KR_GL/PLWR-AP                | Test / Przekazai |
| biekty ewidencyjne                               |          | 0         | 1-08-2020        | 31-08-2020 | Ewidencje zakupu i sprzedaży VAT | Szablon dla ewider   | JPK_V7M(1)    | 1      | 01-09-2020     | 14:58          | DNTGL_FOKSIU F  |                  |                  |                              | Gotowy           |
| kretacja                                         |          | 0         | 1-07-2020        | 31-07-2020 | Ewidencje zakupu i sprzedaży VAT | Szablon dla ewider   | JPK_V7M(1)    | 1      | 07-08-2020     | 12:06          | KR_GL PLWR-AP1  |                  |                  |                              | Gotowy           |
| iegi rachunkowe                                  | •        | 0         | 1-01-2010        | 31-12-2020 | Faktury VAT                      | Szablon dla faktur : | JPK_FAS(3)    | 1      | 03-07-2020     | 09:04          | KR_GL PLWR-AP1  |                  |                  |                              | Nie zwalidowaną  |
| na si kanbara                                    |          | 0         | 1-01-2020        | 31-12-2020 | Faktury VAT                      | Szablon dla faktur : | JPK_FAS(3)    | 1      | 03-07-2020     | 09:03          | KR_GL PLWR-AP1  |                  |                  |                              | Gotowy           |
| dolości pańkowe                                  |          | 0         | 1-01-2019        | 31-01-2019 | Księgi rachunkowe                | Szablon dla ksiąg r  | JPK_KR        | 4      | 01-07-2020     | 09:28          | KR_GL PLWR-AP1  | 01-07-2020       | 09:29            | KR_GL/PLWR-AP                | Wyshany          |
| Sa                                               | <u> </u> | 0         | 1-07-2020        | 31-07-2020 | Ewidencje zakupu i sprzedaży VAT | Szablon dla ewider   | JPK_V7K(1)    | 1      | 26-06-2020     | 09:47          | KR_GL PLWR-AP1  |                  |                  |                              | Gotowy           |
| zrachunki                                        | •        | 0         | 1-06-2020        | 23-06-2020 | Faktury VAT                      | Szablon dla faktur : | JPK_FAS(3)    | 1      | 23-06-2020     | 11:31          | MARIOLAGLTC PL  |                  |                  |                              | Gotowy           |
| indykacja                                        |          | 1         | 0-01-2020        | 10-06-2020 | Faktury VAT                      | Szablon dla faktur : | JPK_FAS(3)    | 1      | 10-06-2020     | 16:25          | KR_GL PLWR-D03  |                  |                  |                              | Nie zwalidowany, |
| T                                                |          | 1         | 0-01-2020        | 10-06-2020 | Faktury VAT                      | Szablon dla faktur : | JPK_FAS_KG(3) | 1      | 10-06-2020     | 16:24          | KR_GL PLWR-D03  |                  |                  |                              | Gotowy           |
| 41                                               |          | 0         | 1-06-2020        | 30-06-2020 | Wyciągi bankowe                  | Szablon dla wyciąg   | JPK_WB        | 2      | 03-06-2020     | 11:58          | KR_GL PLWR-AP1  | 03-06-2020       | 11:59            | KR_GL/PLWR-AP                | Test /Wyshany    |
| acownicy                                         | <b>_</b> | 0         | 1-06-2020        | 30-06-2020 | Faktury VAT                      | Szablon dla faktur : | JPK_FAS_KG(3) | 1      | 03-06-2020     | 11:56          | KR_GL PLWR-AP1  | 03-06-2020       | 11:57            | KR_GL/PLWR-AP                | Test /Wyshany    |
| ganizacja                                        | •        | 0         | 1-01-2019        | 31-01-2019 | Księgi rachunkowe                | Szablon dla ksiąg r  | JPK_KR        | 3      | 03-06-2020     | 11:54          | KR_GL PLWR-AP1  | 03-06-2020       | 11:55            | KR_GL/PLWR-AP                | Test /Wyshany    |
| iadomości                                        |          | 0         | 1-05-2020        | 31-05-2020 | Obroty magazynowe                | Szablon dla obrotu   | JPK_MAG       | 1      | 03-06-2020     | 11:50          | KR_GL PLWR-AP1  | 03-06-2020       | 11:51            | KR_GL/PLWR-AP                | Test /Wyshany    |
| ada ana mandron                                  |          | 0         | 1-06-2020        | 30-06-2020 | Ewidencje zakupu i sprzedaży VAT | Szablon dla ewider   | JPK_VAT(3)    | 2      | 03-06-2020     | 11:46          | KR_GL PLWR-AP1  | 03-06-2020       | 11:47            | KR_GL/PLWR-AP                | Test /Wyshany    |
| isiuga umow                                      |          | 0         | 1-05-2020        | 31-05-2020 | Ewidencje zakupu i sprzedaży VAT | Szablon dla ewider   | JPK_VAT(3)    | 1      | 02-06-2020     | 10:39          | KR_GL PLWR-AP1  | 02-06-2020       | 10:41            | KR_GL/PLWR-AP                | Gotowy           |
| (                                                |          | 0         | 1-06-2020        | 30-06-2020 | Ewidencje zakupu i sprzedaży VAT | Szablon dla ewider   | JPK_VAT(3)    | 1      | 02-06-2020     | 10:06          | KR_GL PLWR-AP1  | 03-06-2020       | 11:45            | KR_GL/PLWR-AP                | Wysłany          |
| 🚯 Kartoteka jednolitych plików kontrolnych       |          | 0         | 1-06-2020        | 30-06-2020 | Wyciągi bankowe                  | Szablon dla wyciąg   | JPK_WB        | 1      | 02-06-2020     | 09:55          | KR_GL PLWR-AP1  | 02-06-2020       | 09:57            | KR_GL/PLWR-AP                | Test /Wyshany    |
| 🚺 Kartoteka szablonów JPK                        |          | 0         | 1-04-2020        | 30-04-2020 | Faktury VAT                      | Szablon dla faktur : | JPK_FAS_KG(3) | 1      | 14-05-2020     | 22:31          | KR_GL PLWR-AP1  | 15-05-2020       | 05:53            | KR_GL/PLWR-D0                | Wyshany          |
| 💟 Szablony JPK                                   |          | 0         | 1-04-2020        | 30-04-2020 | Ewidencje zakupu i sprzedaży VAT | Szablon dla ewider   | JPK_VAT(3)    | 1      | 07-05-2020     | 12:46          | KR_GL PLWR-AP1  | 07-05-2020       | 12:47            | KR_GL/PLWR-AP                | Test / Błędny    |
|                                                  |          | 0         | 1.05.2020        | 31.05.2020 | Euidannia valconci envadato VAT  | Cashion dia amidar   | IPK V7MITL    | 2      | 06.05.2020     | 13-12          | MARIOLAGI TO PL |                  |                  |                              | Goloum           |

Akcja jest aktywna dla plików JPK\_V7M i JPK\_V7K

Akcja wyświetla plik XML w przeglądarce, w postaci HTML:

| c kontrolny dia A                                                                                                    |                                                                                                    |                                                                                                    |                      |
|----------------------------------------------------------------------------------------------------|----------------------------------------------------------------------------------------------------|----------------------------------------------------------------------------------------------------|----------------------|
|                                                                                                    |                                                                                                    |                                                                                                    |                      |
| Kod systemowy JPK V7M (1)                                                                                                    |                                                                                                    |                                                                                                    |                      |
|                                                                                                    |                                                                                                    |                                                                                                    |                      |
|                                                                                                    | JEDNOLITY P                                                                                                    | LIK KONTROLNY                                                                                                    |                      |
|                                                                                                    |                                                                                                    |                                                                                                    |                      |
| Data I czas sporządzenia JPK_VAT<br>2020-10-31T14:58:45                                                                                                    |                                                                                                    | Nazwa systemu, z Morego pochodzą dane<br>TETA ERP                                                                                                    |                      |
| A. MIEJSCE I CEL SKŁADANIA                                                                                                    |                                                                                                    |                                                                                                    |                      |
| Kod i nazwa urzędu skarbowego, do którego adresowany jest dokument                                                                                                    | 0228 URZĄD SKARBOWY WROCŁAW                                                                                                    | -ŚRÓDMIEŚCIE                                                                                                    |                      |
| Cel złożenia formularza                                                                                                    | I. złożenie                                                                                                    |                                                                                                    |                      |
| B. DANE PODATNIKA                                                                                                    |                                                                                                    |                                                                                                    |                      |
| DANE IDENTYFIKACYJNE                                                                                                    |                                                                                                    |                                                                                                    |                      |
| identyfikator podatkowy NIP<br>11111111111                                                                                                    |                                                                                                    |                                                                                                    |                      |
| Nazwa poina                                                                                                    |                                                                                                    |                                                                                                    |                      |
| ABC<br>Adrea poczty elektronicznej                                                                                                    |                                                                                                    | Numer felsfonu kontaktowego                                                                                                    |                      |
| aaa@wp.pl                                                                                                    |                                                                                                    | 111222333                                                                                                    |                      |
| VAT-7 (21)<br>Kod systemowy VAT-7 (21)<br>Kod podatku VAT                                                                                                    |                                                                                                    |                                                                                                    |                      |
| VAT-7 (21)<br>Kod systemowy VAT-7 (21)<br>Kod podatku VAT                                                                                                    | DEKLARACJA DLA PODA                                                                                                    | TKU OD TOWARÓW I USŁUG                                                                                                    |                      |
| VAT-7 (21)<br>Kod systemowy VAT-7 (21)<br>Kod podatku VAT<br>C. ROZLICZENIE PODATKU NALEŻNEGO                                                                                                    | DEKLARACJA DLA PODA                                                                                                    | TKU OD TOWARÓW I USŁUG                                                                                                    |                      |
| VAT-7 (21)<br>Kod systemowy VAT-7 (21)<br>Kod podatku VAT                                                                                                    | DEKLARACJA DLA PODA                                                                                                    | TKU OD TOWARÓW I USŁUG<br>mn 2020<br>Podstawa opodatkowania w zł                                                                                                    | Podatek należny w zł |
| VAT-7 (21)<br>Kod systemowy VAT-7 (21)<br>Kod podatku VAT<br>C. ROZLICZENIE PODATKU NALEŻNEGO<br>Wysłość podstawy opodatkowania z tytułu dostawy towarów oraz świadczenia usług na                                                                                                    | DEKLARACJA DLA PODA<br>mante: 08                                                                                                    | TKU OD TOWARÓW I USŁUG<br>nm 2020<br>Podstawa opodatkowania w zł<br>P-19 0 zł                                                                                                    | Podatek naležny w zł |
| VAT-7 (21)<br>Kod systemowy VAT-7 (21)<br>Kod podatku VAT<br>C. ROZLICZENIE PODATKU NALEŻNEGO<br>Wysokość podstawy opodatkowania z tytułu dostawy towarów oraz świadczenia usług na<br>Wysokość podstawy opodatkowania z tytułu dostawy towarów oraz świadczenia usług pa                                                                                                    | DEKLARACJA DLA PODA<br>warte: 08<br>erytorium kraju, zwolnicnych od podatku<br>a terytorium kraju                                                                                                    | TKU OD TOWARÓW I USŁUG           nor 2020           Podstawa opodatkowania w zł           P.19         0 zł           P.11         0 zł                                                                                                    | Podatek natežny w zł |
| VACT-7 (21)<br>Kod systemowy VAT-7 (21)<br>Kod podatku VAT<br>C. ROZLICZENIE PODATKU NALEŻNEGO<br>Wysokość podstawy opodatkowania z tytału dostawy towarów oraz świadczenia usług na<br>Wysokość podstawy opodatkowania z tytału dostawy towarów oraz świadczenia usług poz<br>Wysokość podstawy opodatkowania z tytału dostawy towarów oraz świadczenia usług poz                                                                                                    | DEKLARACJA DLA PODA<br>www.e. 08<br>eryforum kraju, zwolnionych od podatku<br>a teryforum kraju<br>ust. 1 pkł 4 ustawy                                                                                                    | Podstawa opodstkowania w zł           P.10         0 zł           P.11         0 zł           P.12         0 zł                                                                                                    | Podatek naležny w zt |
| VACT-7 (21)<br>Kod systemowy VAT-7 (21)<br>Kod podatku VAT<br>C. ROZLICZENIE PODATKU NALEŻNEGO<br>Wysokość podstawy opodatkowania z tyluk dostawy towarów oraz świadczenia usług na<br>Wysokość podstawy opodatkowania z tyluk świadczenia usług, o kłórych mowa wa ty<br>wysokość podstawy opodatkowania z tyluk świadczenia usług, o kłórych mowa wa ty                                                                                                    | DEKLARACJA DLA PODA<br>www.e 08 eryforum kraju, zwolnionych od podatku a teryforum kraju ust. 1 pkt 4 ustavy eryforum kraju                                                                                                    | Podstawa opodatkowania w zł           P-10         0 zł           P-12         0 zł           P-13         0 zł                                                                                                    | Podatek naležny w zł |
| VACT-7 (21)<br>Kod systemowy VAT-7 (21)<br>Kod podatku VAT<br>C. ROZLICZENIE PODATKU NALEŻNEGO<br>Wyskość podstawy opodatkowania z tyluk dostawy towarów oraz świadczenia usług na<br>Wyskość podstawy opodatkowania z tyluk dostawy towarów oraz świadczenia usług poz<br>Wyskość podstawy opodatkowania z tyluk dostawy towarów oraz świadczenia usług poz<br>Wyskość podstawy opodatkowania z tyluk dostawy towarów oraz świadczenia usług poz<br>Wyskość podstawy opodatkowania z tyluk dostawy towarów oraz świadczenia usług poz                                                                                                    | DEKLARACJA DLA PODA<br>mante: 08<br>eryfortum kraju, zwołnionych od podatku<br>alecytorium kraju<br>ust 1 zbł 4 ustawy<br>eryfortum kraju, opodatkowanych stawką 0%                                                                                                    | Podstawa opodstlowania w zł           P.10         0 zł           P.11         0 zł           P.12         100 zł           P.13         0 zł                                                                                                    | Podatek należny w zł |
| VACT-7 (21)<br>Kod systemowy VAT-7 (21)<br>Kod podatku VAT<br>C. ROZLICZENIE PODATKU NALEŻNEGO<br>Wysłość podstawy opodatkowania z tytułu dostawy towarów oraz świadczenia usług na<br>Wysłość podstawy opodatkowania z tytułu świadczenia usług, o których mowa w art. 10<br>wysokość podstawy opodatkowania z tytułu świadczenia usług, o których mowa w art. 129 u<br>Wysłość podstawy opodatkowania z tytułu dostawy towarów oraz świadczenia usług na<br>Wysłość podstawy opodatkowania z tytułu dostawy towarów, o który mowa w art. 129 u                                                                                                    | DEKLARACJA DLA PODA<br>unter: 08 eryfortum kraju, zwołnionych od podatku a teryfortum kraju ust. 1 pkł 4 ustawy eryfortum kraju, opodatkowanych stawką 0% dawy                                                                                                    | Podstawa opodatkowania w zł           P.10         0 zł           P.11         0 zł           P.12         100 zł           P.13         0 zł           P.14         0 zł                                                                                                    | Podatek naležny w zł |
| VACT-7 (21) Kod systemowy VAT-7 (21) Kod systemowy VAT-7 (21) Kod spodatku VAT  C. ROZLICZENIE PODATKU NALEŻNEGO  Wysłość podstawy opodatkowania z tyłułu dostawy towarów oraz świadczenia usług na Wysłość podstawy opodatkowania z tyłułu dostawy towarów oraz świadczenia usług na Wysłość podstawy opodatkowania z tyłułu dostawy towarów oraz świadczenia usług na Wysłość podstawy opodatkowania z tyłułu dostawy towarów oraz świadczenia usług na Wysłość podstawy opodatkowania z tyłułu dostawy towarów, o tkórej mowa w art. 129 Wysłość podstawy opodatkowania z tyłułu dostawy towarów, o tkórej mowa w art. 129 Wysłość podstawy opodatkowania z tyłułu dostawy towarów, o tkórej mowa w art. 129 Wysłość podstawy opodatkowania z tyłułu dostawy towarów, o tkórej mowa w art. 129                                                                                                    | DEKLARACJA DLA PODA<br>were: 08 eryfortum kraju, zwołnionych od podatku eryfortum kraju, zwołnionych od podatku ust. 1 pkł 4 wstawy eryfortum kraju, opodatkowanych stawką 0% stawy iskdzcenia usług na teryfortum kraju, opodatkowanych stawką 1%, oraz torekły                                                                                                    | Podstawa opodatkowania w zł           P-10         0 zł           P-11         0 zł           P-12         100 zł           P-13         0 zł           P-14         0 zł           P-13         0 zł           P-14         0 zł           P-15         0 zł           P-14         0 zł           P-15         0 zł                                                                                                    | Podatek natežny w zt |
| VACT-7 (21)<br>Kod systemowy VAT-7 (21)<br>Kod spotatku VAT<br>C. ROZLICZENIE PODATKU NALEŻNEGO<br>Wysłość podstawy opodatkowania z tylułu dostawy towarów oraz świadczenia usług na<br>Wysłość podstawy opodatkowania z tylułu dostawy towarów oraz świadczenia usług na<br>Wysłość podstawy opodatkowania z tylułu dostawy towarów oraz świadczenia usług na<br>Wysłość podstawy opodatkowania z tylułu dostawy towarów oraz świadczenia usług na<br>Wysłość podstawy opodatkowania z tylułu dostawy towarów oraz świadczenia usług na<br>Wysłość podstawy opodatkowania z tylułu dostawy towarów oraz świadczenia usług na<br>Wyskość podstawy opodatkowania z tylułu dostawy towarów, o tkórej mowa w art. 129 u<br>Wyskość podstawy opodatkowania z tylułu dostawy towarów, o tkórej mowa w art. 129 u<br>Wyskość podstawy opodatkowania z tylułu dostawy towarów oraz świadczenia<br>wyskości podstawy opodatkowania z tylułu dostawy towarów oraz świadczenia usług na<br>1 z u tawy.                                                                                                    | DEKLARACJA DLA PODA<br>wente: 08 eryforium kraju, zwołnionych od podatku eryforium kraju, zwołnionych od podatku eryforium kraju wst. 1 pkł 4 wstawy eryforium kraju, opodatkowanych stawką 0% stawy viskczenia usług na teryforium kraju, opodatkowanych stawką 5%, oraz torekły viskczenia usług na teryforium kraju, opodatkowanych stawką 7% albo 8%, oraz                                                                  | Podstawa opodatkowania w zł           P-10         0 zł           P-11         0 zł           P-12         100 zł           P-13         0 zł           P-13         0 zł           P-13         0 zł           P-13         0 zł           P-13         0 zł           P-14         0 zł           P-15         0 zł           P-14         0 zł                                                                                                    | Podatek natežny w zt |
| VACT-7 (21)<br>Kod systemowy VAT-7 (21)<br>Kod systemowy VAT-7 (21)<br>Kod podatku VAT<br>C. ROZLICZENIE PODATKU NALEŻNEGO<br>Wysłkość podstawy opodatkowania z tytułu dostawy towarów oraz świadczenia usług na<br>Wyskość podstawy opodatkowania z tytułu dostawy towarów oraz świadczenia usług na<br>Wyskość podstawy opodatkowania z tytułu dostawy towarów oraz świadczenia usług na<br>Wyskość podstawy opodatkowania z tytułu dostawy towarów oraz świadczenia usług na<br>Wyskość podstawy opodatkowania z tytułu dostawy towarów oraz świadczenia usług na<br>Wyskość podstawy opodatkowania z tytułu dostawy towarów, o tkórej mowa w art. 129 u<br>Wyskość podstawy opodatkowania z tytułu dostawy towarów, o tkórej mowa w art. 129 u<br>Wyskość podstawy opodatkowania z tytułu dostawy towarów o raz świadczenia<br>wyskości podstawy opodatkowania z tytułu dostawy towarów oraz świadczenia<br>wyskości podstawy opodatkowania z tytułu dostawy towarów oraz świadczenia<br>wyskości podstawy opodatkowania z tytułu dostawy towarów oraz świadczenia usług na<br>z tytuł dostawy opodatkowania z tytułu dostawy towarów roze świadczenia usług na<br>z tytuł z tytuł dostawy opodatkowania z tytułu dostawy towarów roze świadczenia usług na<br>z tytuł dostawy opodatkowania z tytułu dostawy towarów roze świadczenia usług na<br>z tytułu dostawy opodatkowania z tytułu dostawy towarów roze świadczenia usług na<br>z tytułu dostawy opodatkowania z tytułu dostawy towarów roze świadczenia usługe na<br>z tytułu dostawy towarów roze świadczenia usłu z tytułu dostawy towarów roze świadczenia usłu z tytułu dostawy towarów roze świadczenia usłu z tytułu dostawy towarów roze świadczenia usłu z tytułu dostawy towarów roze świadczenia usłu z tytułu dostawy towarów roze świadczenia usłu z tytułu dostawy towarów roze świadczenia usłu z tytułu dostawy towarów roze świadczenia usłu z tytułu dostawy towarów roze świadczenia usłu z tytułu dostawy towarów roze świadczenia usłu z tytułu dostawy towarów roze świadczenia usłu z tytułu dostawy towarów roze świadczenia usłu z tytułu dostawy towarów roze świadczeni z tytułu | DEKLARACJA DLA PODA<br>umate: 08<br>erytorium kraju, zwolnionych od podatku<br>a terytorium kraju<br>ust. 1 pkt 4 ustawy<br>erytorium kraju, opodatkowanych stawką 8%<br>tawy<br>visdczenia usług na terytorium kraju, opodatkowanych stawką 5%, oraz korekty<br>visdczenia usług na terytorium kraju, opodatkowanych stawką 7% albo 8%, oraz<br>usłudzzenia usług na terytorium kraju, opodatkowanych stawką 2% albo 23%, oraz | Podstawa opodatkowania w zi           nor 2020           Podstawa opodatkowania w zi           p.10           p.11           0 zi           p.12           100 zi           p.13           0 zi           p.14           0 zi           p.15           p.16           0 zi           p.17           0 zi           p.19           0 zi           p.19                                                                                                    | Podatek natežny w zł |
| VACT-7 (21) Kod systemowy VAT-7 (21) Kod systemowy VAT-7 (21) Kod podatku VAT  C. ROZLICZENIE PODATKU NALEŻNEGO  Wysokość podstawy opodatkowania z tylału dostawy towarów oraz świadczenia usług na Wysokość podstawy opodatkowania z tylału dostawy towarów oraz świadczenia usług na Wysokość podstawy opodatkowania z tylału dostawy towarów oraz świadczenia usług na Wysokość podstawy opodatkowania z tylału dostawy towarów oraz świadczenia usług na Wysokość podstawy opodatkowania z tylału dostawy towarów oraz świadczenia usług na Wysokość podstawy opodatkowania z tylału dostawy towarów oraz świadczenia usług na Wysokość podstawy opodatkowania z tylału dostawy towarów oraz świadczenia usług na Wysokość podstawy opodatkowania podstaku należnego z tylułu dostawy towarów oraz świadczenia usług na Wysokość podstawy opodatkowania jodalim anleżnego z tylułu dostawy towarów oraz świadczenia usług na Wysokość podstawy opodatkowania z tylułu dostawy towarów oraz świadczenia usług na Wysokość podstawy opodatkowania jodalim należnego z tylułu dostawy towarów oraz świadczenia usług na Wysokość podstawy opodatkowania jodalim należnego z tylułu dostawy towarów oraz świadczenia usług na Wysokość podstawy opodatkowania jodalim należnego z tylułu dostawy towarów oraz świadczenia usług na Wysokość podstawy opodstowania jodalim należnego z tylułu dostawy towarów oraz świadczenia usług na                                                                                                    | DEKLARACJA DLA PODA<br>unitie 08<br>erytorum kraju, zwolnionych od podatku<br>a terytorium kraju<br>ust. 1 pkt 4 ustawy<br>erytorum kraju, opodatkowanych stawką 0%<br>tawy<br>risdczenia usług na terytorium kraju, opodatkowanych stawką 5%, oraz korekty<br>isdczenia usług na terytorium kraju, opodatkowanych stawką 2%, albo 23%, o                                                                                       | Podstawa opodatkowania w 21           nor 2020           Podstawa opodatkowania w 21           P-10         0 21           P-11         0 21           P-12         100 21           P-13         0 21           P-14         0 21           P-15         0 21           P-14         0 21           P-15         0 21           P-14         0 21           P-15         0 21           P-16         0 21           P-17         0 21           P-18         0 71           P-19         736 21           P-19         736 21           P-19         736 21 | Podatek naležny w zł |

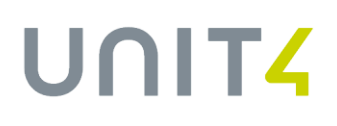

Część ewidencyjna zawiera wszystkie pozycje dla każdego dokumentu. Przy bardzo dużej ilości dokumentów w miesiącu przeglądarka może mieć trudności w prezentacji tak dużego pliku. Dlatego dodaliśmy parametr, który pozwala na prezentacje wyłącznie części deklaracyjnej.

Prezentacja pliku jest realizowana przy pomocy narzędzi dostarczonych przez Ministerstwo Finansów.

Parametr systemowy: *Wyświetlanie części ewidencyjnej pliku JPK* 

Parametr domyślnie ma ustawiona wartość: NIE.

Wartość NIE – wyświetlana będzie tylko część deklaracyjna

Wartość TAK – wyświetlana będzie część deklaracyjna i ewidencyjna

| EWIDENCJA PODATKU NALEŻNEGO I NALICZONEGO                                                                                                    |                                                                                                    |                                                                                                    |                               |  |  |  |
|----------------------------------------------------------------------------------------------------|----------------------------------------------------------------------------------------------------|----------------------------------------------------------------------------------------------------|-------------------------------|--|--|--|
|                                                                                                    | Miteralgo 08                                                                                                    | Rok 2020                                                                                                    |                               |  |  |  |
| EWIDENCJA PODATKU NALEŻNEGO                                                                                                    |                                                                                                    |                                                                                                    |                               |  |  |  |
| Lp. wiersza ewidencji - 1                                                                                                    |                                                                                                    |                                                                                                    |                               |  |  |  |
| Kod kraju nadania numeru, za pomocą, którego nabywca, dostawca lub ueługodaw<br>jest zidentyfikowany na potrzeby podatku lub podatku od wartości dodanej<br>PL | ca Numer, za pomocą którego natywca, dostawca bib usługodawca jest zidentyfikowany na potrzeby podatku lub podatku od<br>wartości dostanej (wyjącznie kod cytrowo-ilierowy)<br>111111111111 | Imię i nazwieko lub nazwa nabywcy, dostawcy lub usługodawcy<br>ABC SP.Z O.O.                                                                                                    |                               |  |  |  |
| Numer dowodu<br>FAK NETTO/1/08/2020                                                                                                    | Deta wystawienia dowodu<br>2020-08-20                                                                                                    | Data dokonania lub zakończenia dostawy towarów lub wykonania usługi lub data<br>otrzymania zapisty, o której mowa w art. 165b ust. 1 pkt 4 ustawy, o lie taka data jest<br>okresiona i różni się od dsty wystawienia dowodu. W przectwnym przypadku - pole<br>puste | Oznaczenie dowodu sprzedaży   |  |  |  |
| Oznacz                                                                                                    | renie dotyczące dostawy i świadczenia usług                                                                                                    |                                                                                                    | Oznaczenia dotyczące procedur |  |  |  |
| GTU_01 ⊠, GTU_04 ⊠,                                                                                                    |                                                                                                    | EE ☑, TP ☑,                                                                                                    |                               |  |  |  |
| Korekta podstawy opodatkowania oraz podatku należnego, o które                                                                                                 | ij mowa w art. 89a ust. 1 i 4 ustawy                                                                                                    |                                                                                                    |                               |  |  |  |
|                                                                                                    |                                                                                                    |                                                                                                    | Kwota                         |  |  |  |
| Wysokość podstawy opodatkowania wynikająca z dostawy towarów                                                                                                   | w oraz świadczenia usług na terytorium kraju, zwolnionych od podatku                                                                                                    |                                                                                                    | K_10 0 zł. 00 ar              |  |  |  |
| Wysokość podstawy opodatkowania wynikająca z dostawy towarów                                                                                                   | w oraz świadczenia usług poza terytorium kraju                                                                                                    |                                                                                                    | K_11 0 zł 00 gr               |  |  |  |
| Wysokość podstawy opodatkowania wynikająca ze świadczenia us                                                                                                   | sług, o których mowa w art. 100 ust. 1 pkt 4 ustawy                                                                                                    |                                                                                                    | K_12                          |  |  |  |
| Wysokość podstawy opodatkowania wynikająca z dostawy towarów                                                                                                   | w oraz świadczenia usług na terytorium kraju, opodatkowanych stawką 0%                                                                                                    |                                                                                                    | K_15                          |  |  |  |
| 105. maio de la constante constante constituires e destacos desses                                                                                             | u a litérai mana u at 400 valaure                                                                                                    |                                                                                                    | 0 zł, 00 gr                   |  |  |  |
| wysokość podstawy opodatkowania wynikająca 2 dostawy towarow                                                                                                   | w, o ktorej mowa w art. 128 ustawy                                                                                                    |                                                                                                    | 0 zł, 00 gr                   |  |  |  |
| Wysokość podstawy opodatkowania wynikająca z dostawy towarów                                                                                                   | w oraz świadczenia usług na terytorium kraju, opodatkowanych stawką 5%, z uwzględnieniem korekty d                                                                                          | okonanej zgodnie z art. 89a ust. 1 i 4 ustawy                                                                                                    | K_15 0 zł. 00 gr              |  |  |  |
| Wysokość podatku należnego wynikająca z dostawy towarów oraz                                                                                                   | K_16                                                                                                    |                                                                                                    |                               |  |  |  |
| Wysokość podstawy opodatkowania wynikająca z dostawy towarów                                                                                                   | K_17                                                                                                    |                                                                                                    |                               |  |  |  |
| Wysokość podatku należnego wynikająca z dostawy towarów oraz                                                                                                   | 0 zł, 00 gr                                                                                                    |                                                                                                    |                               |  |  |  |
|                                                                                                    |                                                                                                    |                                                                                                    | 0 zł, 00 gr                   |  |  |  |
| wysokość podstawy opodatkowania Wynikająca z dostawy towarou                                                                                                   | w oraz swiauczenia usług na terytorium kraju, opodatkówaných stawką 22% albo 23%, ž uwzględnienier                                                                                          | m korekty dokonanej zgodnie z art. o9a USt. 1 i 4 UStawy                                                                                                    | 600 zł, 00 gr                 |  |  |  |
| Wysokość podatku należnego wynikająca z dostawy towarów oraz                                                                                                   | świadczenia usług na terytorium kraju, opodatkowanych stawką 22% albo 23%, z uwzględnieniem kore                                                                                            | kty dokonanej zgodnie z art. 89a ust. 1 i 4 ustawy                                                                                                    | K_20<br>138 zł. 00 gr         |  |  |  |
| Wysokość podstawy opodatkowania wynikająca z wewnątrzwspóln                                                                                                    | notowej dostawy towarów, o której mowa w art. 13 ust. 1 i 3 ustawy                                                                                                    |                                                                                                    | K_21 00 gr                    |  |  |  |
| Wyeokość podstawy opodatkowania wypikająca z okeportu towaró                                                                                                   | 0 2ł, 00 gr                                                                                                    |                                                                                                    |                               |  |  |  |

## **Terminy HF**

Planowany termin udostępnienia funkcjonalności to: HF 27.5 w dniu 16.09.2020r. HF 28.5 w dniu 11.09.2020r. HF (27.41) w dniu 02.10.2020 HF (18.55) w dniach 18.09 – 22.09.2020

## ZMIANY DOT. OZNACZANIA CECHĄ WEW

W wyniku wytycznych Ministerstwa Finansów, dokumenty rozliczające VAT na podstawie dokumentów zakupu WNT, importu usług i dostaw, dla których podatnikiem jest nabywca, nie będą oznaczane automatycznie cechą WEW(S) i WEW(Z) na podstawie rodzaju dokumentu VAT:

IMPW, IMPW(Z), WNTW,WNTW(Z), WNTW3, WNTW3(Z), FWP, FWP(Z), DNTP, DNTP(Z), IMPW-UE, , IMPW-UE(Z), IMPW(S), WNTW(S), WNTW3(S), FWP(S), DNTP(S), IMPW-UE(S), SZD, SZDP

## **Terminy HF**

Planowany termin udostępnienia w/w funkcjonalności to: HF 27.5 w dniu 16.09.2020r. HF 28.5 w dniu 11.09.2020r. HF (27.41) w dniu 04.09.2020 HF (18.55) w dniach 18.09 – 22.09.2020

## ZMIANY DOT. OZNACZANIA CECHĄ FP

Zgodnie z aktualnym stanowiskiem Ministerstwa Finansów, faktury wystawione do paragonów na rzecz osób fizycznych należy ujmować w ewidencji za okres, w którym zostały wystawione. Faktury (z oznaczeniem "FP"), wystawione na rzecz osoby fizycznej, są objęte zakresem art. 109 ust. 3d ustawy o podatku od towarów i usług. W związku z tym, wszystkie faktury bez względu, czy są wystawione do paragonu z NIP czy bez NIP, będą zasilały moduł VAT zgodnie z opisem w podrozdziale: *Faktury wystawiane do paragonów.* 

## **Terminy HF**

Planowany termin udostępnienia w/w funkcjonalności to: HF 27.5 w dniu 16.09.2020r. HF 28.5 w dniu 11.09.2020r. HF (27.41) w dniu 04.09.2020 HF (18.55) w dniach 18.09 – 22.09.2020

## **PYTANIA I ODPOWIEDZI**

1. Mamy wielofirmowość, czy dla każdej ze spółek z osobna należy zaznaczyć powiązania kontrahenta w kartotece kontrahentów?

Przy dodawaniu powiązania dla kontrahenta, pole "Firma" można pozostawić puste, co będzie oznaczało, ze kontrahent jest powiązany ze wszystkimi firmami.

### 2. Czy po zatwierdzeniu faktury sprzedaży formularz cech jest dalej dostępny?

Tak, formularz cech jest dostępny, ale z poziomu zatwierdzonego dokumentu jest nieedycyjny. Formularz jest edycyjny na niezatwierdzonym dokumencie. Na niezatwierdzonej fakturze w LG formatka jest nieedycyjna, ale edycyjna będzie z poziomu KG, na niezatwierdzonym jeszcze dokumencie.

3. Jak zostanie rozwiązana kwestia pobierania KoduKrajuNadaniaTIN z Kartoteki Kontrahentów oraz z KG dla kontrahentów jednorazowych?

Do Kodu kraju TIN pobierany będzie dwuliterowy prefiks znajdujący się w numerze NIP. Dotyczy to również kontrahentów jednorazowych. Jeżeli numer NIP nie będzie posiadał prefiksu to numer TIN będzie pobierany z kraju w adresie kontrahenta. Pole "Kod kraju TIN" w pliku JPK jest opcjonalne i niewymagane. Jeżeli nie będzie w/w danych, z których można pobrać kod kraju, pozycja w pliku będzie pusta.

## 4. Kiedy będzie dostępny formularz zbiorczy prezentujący dokumenty i wszystkie powiązane cechy, w tej chwili przeglądanie możliwe jest tylko per jeden dokument?

Prowadzone są prace nad rozwiązaniem. Dokładamy starań aby rozwiązanie było dostępne przed generowaniem pierwszego pliku za okres październik. Rozwiązanie nie będzie już dostępne na wersji 27.5.

## 5. Czy po wygenerowaniu rejestru vat zmiana będzie możliwa po przegenerowaniu rejestru? Czyli zmieniam na liście dokumentów źródłowych i generuję ponownie rejestr vat?

Po wygenerowaniu rejestru VAT, zmiany cech można dokonać w kartotece dokumentów źródłowych VAT. Jeżeli zmiana polegała na anulowaniu cechy lub dodaniu ręcznie nowej, nie trzeba generować nowej wersji rejestru VAT. Należy natomiast wygenerować korektę pliku, jeśli zmiana została dokonana po wysłaniu pliku. Jeżeli zmiana była przed wysłaniem (plik nie był jeszcze wygenerowany lub miał status Gotowy) należy wygenerować plik bez zaznaczania korekty.

Jeżeli został zmieniony np. Rodzaj dokumentu VAT, który wpływa na zmianę danych w JPK – to należy wygenerować (taka zasada była dotychczas). Rodzaj dokumentu VAT może również spowodować aktualizację cech, które przypisują się na podstawie rodzaju dokumentu VAT.

 Co w sytuacji gdy na kontrahencie jest znacznik powiązany (stare rozwiązanie) a na nowym formularzu jest oznaczony jako niepowiązany (brak wpisu w kartotece)?
 Dokument otrzyma cechę TP.

### 7. Czy dokumenty wewnętrzne nie będą w ogóle oznaczane cechą WEW? Dokumenty rozliczające VAT z transakcji WNT, , importu usług, dostaw, dla których podatnikiem jest nabywca nie będą oznaczane cechą WEW. Wynika to z odpowiedzi Ministerstwa Finansów:

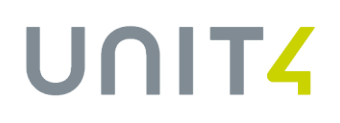

"Natomiast transakcje, które dotyczą importu usług, wewnątrzwspólnotowego nabycia towarów czy dostaw, dla których podatnikiem jest nabywca, wykazuje się w ewidencji na podstawie dokumentu zakupu (bez oznaczenia "WEW"), jeżeli taki dokument został wystawiony."

Oznaczenie "WEW" dotyczy m.in. czynności, które nie są udokumentowane oryginalnymi dokumentami zakupu/sprzedaży, tj. fakturą. Oznaczenie "WEW" dotyczy np.:

- nieodpłatnego przekazania towarów na cele osobiste,
- korekty rocznej podatku naliczonego w związku ze zmianą współczynnika odliczenia podatku naliczonego,
- sprzedaży zwolnionej, dla której nie wystawiono faktury,
- sprzedaży bezrachunkowej (sprzedaży na rzecz osób fizycznych, która jest zwolniona z ewidencji na kasie fiskalnej).

## 8. Czy faktura zakupu, która poświadcza WNT lub IMP musi być dodatkowo oznaczona symbolem WEW? Czy dekret musi się pojawić w KG pod daną fakturą czy można wystawić dodatkowy dokument wewnętrzny?

Rozliczanie VAT dla w/w transakcji jest kwestią techniczną. Czy byśmy to robili bezpośrednio z poziomu dokumentu pierwotnego WNT (nie ma takiej obsługi), czy tak jak realizujemy to teraz w aplikacji poprzez generowanie dokumentu rozliczającego – efekt byłby taki sam. Dekretacji podlegałyby takie same wartości jak obecnie, w module VAT byłyby te same pozycje z VAT-em co teraz.

Wygenerowany dokument w LG rozliczający VAT (WNTW) do modułu VAT trafia z atrybutami faktury WNT (symbol, daty). Powiązanie dokumentu WNTW z dokumentem WNT oraz jego atrybuty wskazują, że został on ujęty w ewidencji VAT na podstawie dokumentu zakupu (wg wytycznych MF nie będziemy dokumentów oznaczać WEW). W związku z tym, nie planujemy zmiany mechanizmu rozliczania VAT z faktur WNT, importu usług oraz dostaw, dla których podatnikiem jest nabywca.

Należy wziąć pod uwagę, że rozliczenie VAT-u może być przesunięte w czasie, oraz VAT należny może być rozliczony w okresie bieżącym, a naliczony w momencie otrzymania dokumentów potwierdzających nabycie. Będzie to zawsze wymagało wygenerowania "technicznych" zapisów rozliczających VAT. Sposób ich utworzenia, prezentacji w aplikacji to techniczna kwestia, którego nie narzucają przepisy.

## 9. Co w przypadku refakturowania, gdzie na pierwotnej fakturze były popisane pewne cechy transakcji, także te cech winny również być uwzględnione?

Refaktura jest fakturą. Cechy powinny wynikać z transakcji, których dotyczy refaktura. Jeżeli refaktura zawiera wszystkie te same pozycje i dotyczy tego samego typu transakcji co faktura pierwotna, to powinna mieć przypisane te same cechy transakcji. W przypadku częściowego refakturowania, to cechy powinny być adekwatne do transakcji ujętych na refakturze.

## 10. Jeśli faktura w przypadku gdy nie zapełni warunku oznaczenia MPP będzie korygowana i wymogi oznaczenia MPP się spełnią czy dana korekta winna mieć oznaczenia MPP i pierwotna również? Korekta powinna być oznaczona MPP. W przypadku faktur pierwotnych odpowiedzi Ministerstwa Finansów nieprecyzyjne. Odpowiedzi MF:

I. "<u>W treści faktury pierwotnej znajduje się zapis "mechanizm podzielonej płatności". Faktura korygująca powoduje, że ostatecznie płatność za towar/usługę nie przekracza 15000 zł brutto. Płatność nie została jeszcze zrealizowana. Czy faktura pierwotna powinna zostać oznaczona jako MPP w nowym JPK VAT z deklaracją? Czy faktura korygująca "in minus" powinna zostać oznaczona jako MPP w nowym JPK VAT z deklaracją?</u>

Obowiązek zawierania na fakturach korygujących wyrazów "mechanizm podzielonej płatności" obejmuje transakcje dotyczące pozycji z załącznika nr 15 ustawy o podatku od towarów i usług, w sytuacji gdy kwota faktury pierwotnej po uwzględnieniu faktury korygującej nadal opiewa na kwotę brutto wyższą niż 15.000 zł.

Natomiast obowiązek stosowania w JPK\_VAT z deklaracją oznaczenia MPP dotyczy transakcji objętej obowiązkiem stosowania mechanizmu podzielonej płatności.

Zatem w przedstawionej sytuacji faktura korygująca nie powinna być oznaczona w pliku jako MPP. Oznaczeniu temu podlega jedynie faktura pierwotna, przy czym w przypadku kiedy na moment przesyłania pliku pierwotnego za dany miesiąc podatnik wie, że ostatecznie transakcja nie podlega obowiązkowi stosowania mechanizmu podzielonej płatności (np. jak w przedstawionej sytuacji na skutek korekty powodującej, że ostatecznie wartość transakcji jest poniżej 15 tys. zł), możliwe jest wykazanie także faktury pierwotnej bez oznaczenia MPP. Bez znaczenia pozostaje przy tym, kiedy dokonywana jest płatność."

### II. <u>Czy obowiązek, o którym mowa w art. 106e ust. 1 pkt 18a ustawy o podatku od towarów i usług dotyczy również faktur</u> korygujących na plus (faktura pierwotna poniżej 15 000 zł brutto, po korekcie powyżej 15 000 zł brutto)?

Obowiązek umieszczenia na fakturze wyrazów: "mechanizm podzielonej płatności" odnosi się również do faktur korygujących dotyczących pozycji z załącznika nr 15 ustawy o podatku od towarów i usług, opiewających na kwotę wyższą niż 15.000 zł brutto (tj. faktur, na których kwota po korekcie jest wyższa niż 15.000 zł brutto), w przypadku gdy korygowana faktura pierwotna opiewała na kwotę niższą niż 15.000 zł brutto. W tej sytuacji faktura pierwotna i faktura korygująca dokumentują jednorazową dostawę towaru/wykonanie usługi z załącznika nr 15 do ustawy o podatku od towarów i usług o wartości powyżej 15.000 zł brutto.

Bez znaczenia pozostaje natomiast przyczyna wystawienia faktury korygującej (tj. czy to była pomyłka i faktura pierwotna powinna od początku być wystawiona na kwotę wyższą niż 15.000 zł, brutto czy też podwyższenie podstawy opodatkowania i podatku należnego na fakturze korygującej nastąpiło wskutek wystąpienia nowych okoliczności).

### Odpowiedzi znajdują się na stronie:

https://www.podatki.gov.pl/jednolity-plik-kontrolny/jpk-vat-z-deklaracja/faq-jpk-vat-z-deklaracja/

Powyższe odpowiedzi, zwłaszcza nr II nie precyzują postępowania odniesieniu do faktur pierwotnych w przypadkach kiedy:

- korekta jest po zapłaceniu faktury przelewem zwykłym czy trzeba zmieniać oznaczenie na fakturze pierwotnej?
- korekta przed zapłaceniem faktury
- plik z pierwotną fakturą (zapłaconą lub niezapłaconą) jest już wysłany czy trzeba korygować oznaczenie na fakturze pierwotnej i korygować plik?

### Powyższe zagadnienia, bez kontekstu oznaczeń transakcji, opisuje dokument MF:

https://www.gov.pl/web/finanse/objasnienia-podatkowe-z-23-grudnia-2019-r-w-sprawie-mechanizmu-podzielonej-platnosci

W części "OBOWIĄZKI W OBLIGATORYJNYM MPP ZWIĄZANE Z KORYGOWANIEM ROZLICZEŃ".

Jednak aktualne odpowiedzi MF nie pokrywają się jednoznacznie z wyjaśnienia w tym dokumencie.

## Dochodzą jeszcze wątpliwości w następującym przypadku (tego nie wyjaśnia również w/w dokument):

Faktura pierwotna na 70 tys. z indeksem podlegającym MPP. Wysłana już kontrahentowi, już zapłacona.

Korekta na -60 tys. .

Po korekcie jest 10 tys., indeks pozostaje.

Dokonujemy płatności zwrotnej na 60 tys. – czy to podlega obowiązkowemu MPP? Opierając się na wyjaśnieniach MF raczej nie powinna, ponieważ po korekcie jest 10 tys.?

Na tym etapie zasady oznaczania cechą MPP faktur pierwotnych, do których zostały wystawione korekty, pozostawiamy w aplikacji bez zmian. Aplikacja umożliwia ręczną zmianę oznaczenia cechy (dodanie, anulowanie) na fakturze pierwotnej, jeżeli zaistnieje taka konieczność. Jeżeli jest już przesłana do VAT i ujęta w pliku, można tego dokonać w kartotece dokumentów źródłowych VAT.

## 11. Co jeśli nie korzystamy z zamówień i umów przy fakturach zaliczkach. Korzystamy z przeznaczenia zaliczki. Jak taka faktura zostanie opisana cechami?

Zgodnie z ustawą:

Faktura, o której mowa w art. 106b ust. 1 pkt 4, powinna zawierać:

1) dane, o których mowa w art. 106e ust. 1 pkt 1-6;

2) otrzymaną kwotę zapłaty;

3) kwotę podatku wyliczoną według wzoru:

4) dane dotyczące zamówienia lub umowy, a w szczególności: nazwę (rodzaj) towaru lub usługi, cenę jednostkową netto, ilość zamówionych towarów, wartość zamówionych towarów lub usług bez kwoty podatku, stawki podatku, kwoty podatku oraz wartość zamówienia lub umowy z uwzględnieniem kwoty podatku.

Odnosząc się do sytuacji w pytaniu, cechy można przypisywać ręcznie, do wzorca lub do grupy asortymentowej z podpiętym indeksem zaliczkowym - jeżeli jest duża skala zaliczek dla tej samej procedury / typu transakcji. Można założyć kilka indeksów zaliczkowych i podpiąć odpowiednio od oddzielnych grup asortymentowych z przypisanymi cechami, dla których występuje sprzedaż.

## 12. Czy w kartotece faktur sprzedaży cechy będą widoczne?

Prowadzone są prace nad rozwiązaniem. Ale będzie ono dotyczyć bardziej kartoteki w module VAT. Dokładamy starań aby rozwiązanie było dostępne przed generowaniem pierwszego pliku za okres październik. Rozwiązanie nie będzie już dostępne na wersji 27.5.

## 13. Korzystamy z kas fiskalnych nie podłączonych do Tety. Czasem do paragonów (i tych z NIP i tych bez NIP) wystawiane są faktury w Tecie. Tu powstaje pytanie jak poprawnie wprowadzić taką fakturę.

Należy wyodrębnić oddzielny wzorzec dla takich faktur. Sparametryzować dla wzorca dekretację. W dekretacji należy przypisać dla nich Rodzaj dokumentu VAT=FP. Na podstawie rodzaju dokumentu VAT "FP", na dokumencie w KG przypisze się cecha FP. Dokument taki zasili standardowo moduł VAT. W dekretacji należy wykluczyć konto VAT, ponieważ na to konto powinien być księgowany dokument zbiorczy RO.

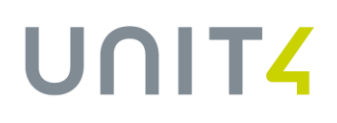

In business for people. unit4.com/pl

Unit4 Polska sp. z o.o. ul. Powstańców Śląskich 7a, 53-332 Wrocław, Centra Wdrożeniowe: Katowice, Warszawa T +48 7i 323 40 00, I www.unit4.com/pl, E pl.teta\_administracja@unit4.com NIP 899 273 77 41, REGON 021952201, ING BANK ŚLĄSKI 25 1050 0086 1000 0023 5223 6174